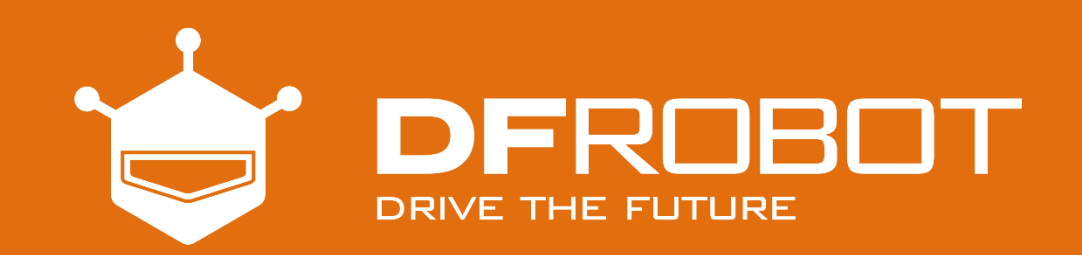

# **虫虫机器** 人教程

如果有一只"虫"会让你爱不释手,那就是这款虫虫机器人了!

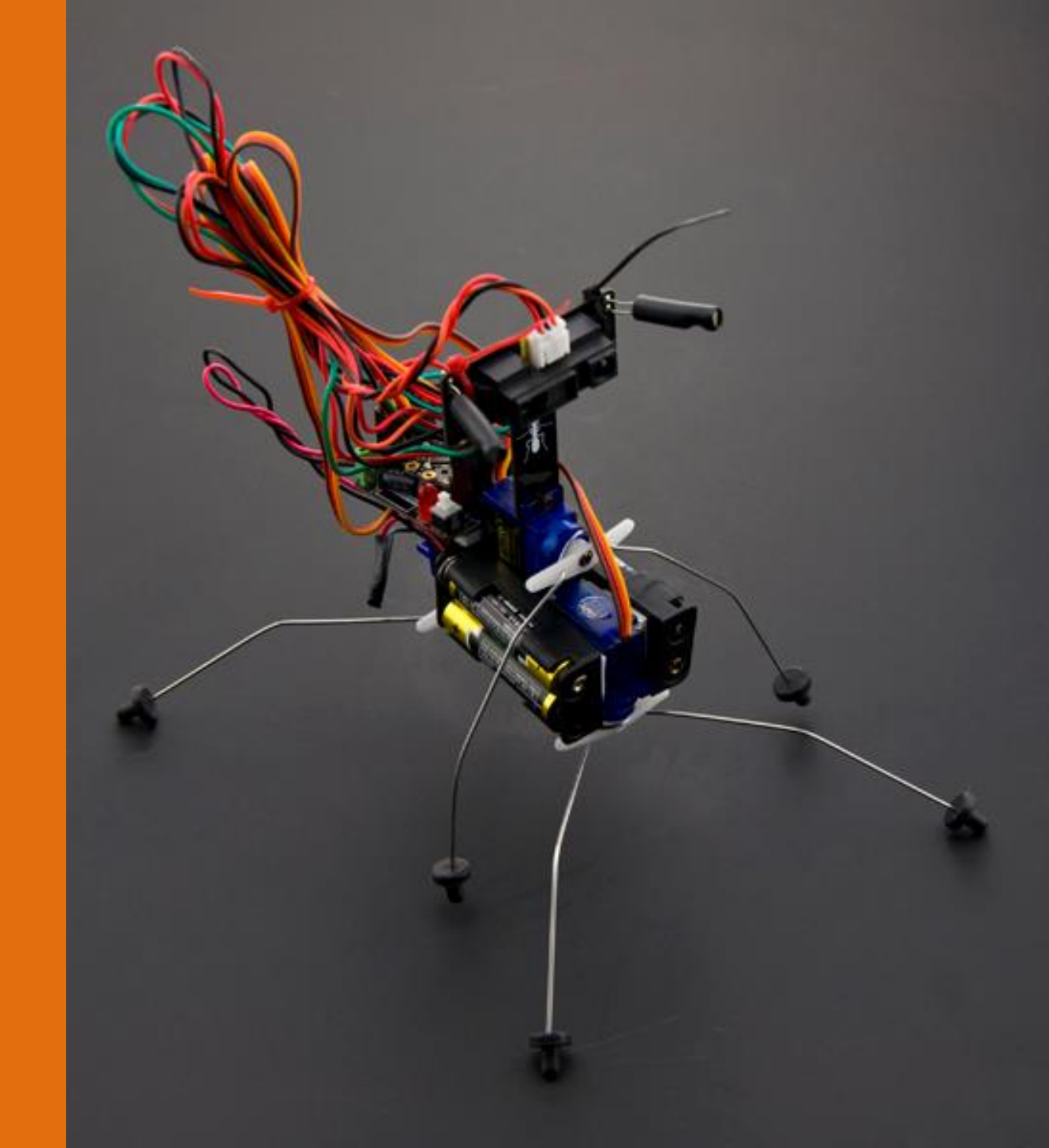

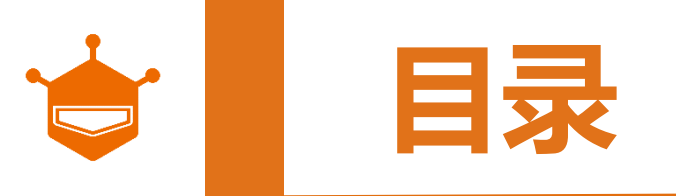

#### > 必备工具

#### > 组装步骤

- STEP 1 制作虫虫的身体
- <u>STEP 2 制作虫虫的脚</u>
- STEP 3 安装电池盒
- <u>STEP 4 安装虫虫的眼睛</u>
- <u>STEP 5 安装虫虫的大脑</u>
- <u>STEP 6 电路连接</u>
- STEP 7 安装电池
- <u>STEP 8 上电调试</u>
- <u>STEP 9 使用热缩管</u>

> 玩法介绍

手机遥控

- STEP 1 安装Arduino IDE
- <u>STEP 2 虫虫驱动的安装</u>
- <u>STEP 3 虫虫库的安装</u>
- <u>STEP 4 虫虫程序下载</u>
- STEP 5 下载 GobleAPP
- STEP 6 虫虫与Goble的蓝牙连接
- STEP 7 Goble 遥控虫虫

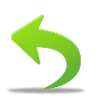

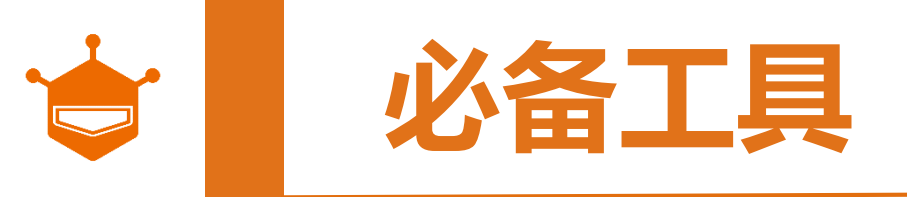

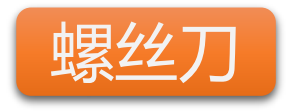

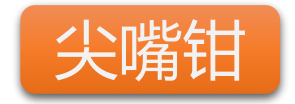

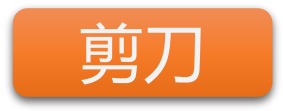

螺丝刀,是机器人制作非常必要的工具。 不用多说,用来拧螺丝的。建议你可以买 一套完整的螺丝刀套件。面对不同型号的 螺丝,使用起来就得心应手了。

这里用于弯曲钢丝用的,尽量少用手去折 剪刀用来剪贴纸和材料的。 铁丝。尖嘴钳还常用于剪掉一些多余线的 作用。

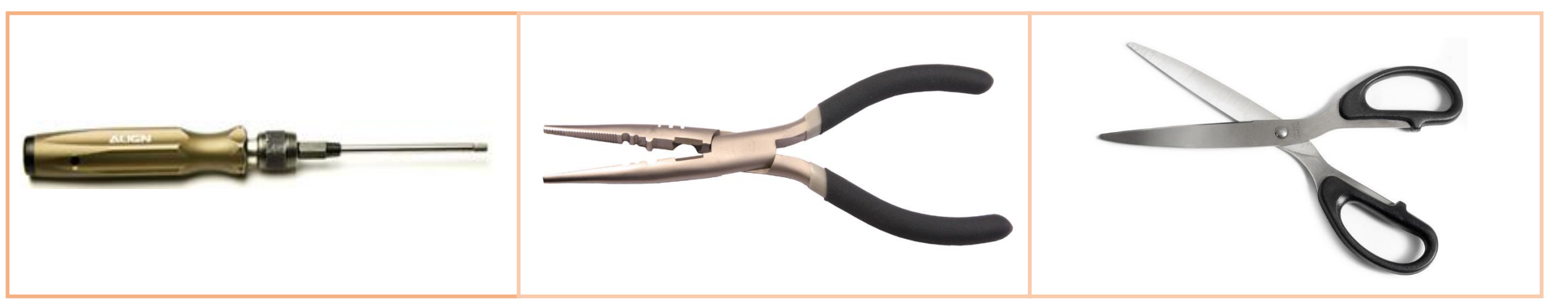

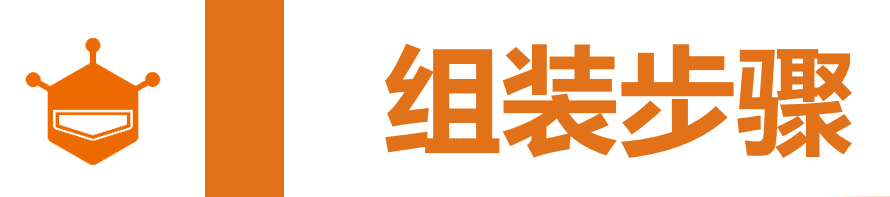

## STEP 1: 制作虫虫的身体

从套件中找到3个9g小舵机、舵机连接件以及螺丝,用来制作虫虫的身体。螺丝包含在舵机的零件包中。 注意事项: 右下角图标说明了螺丝型号,选择较长型自攻螺丝。

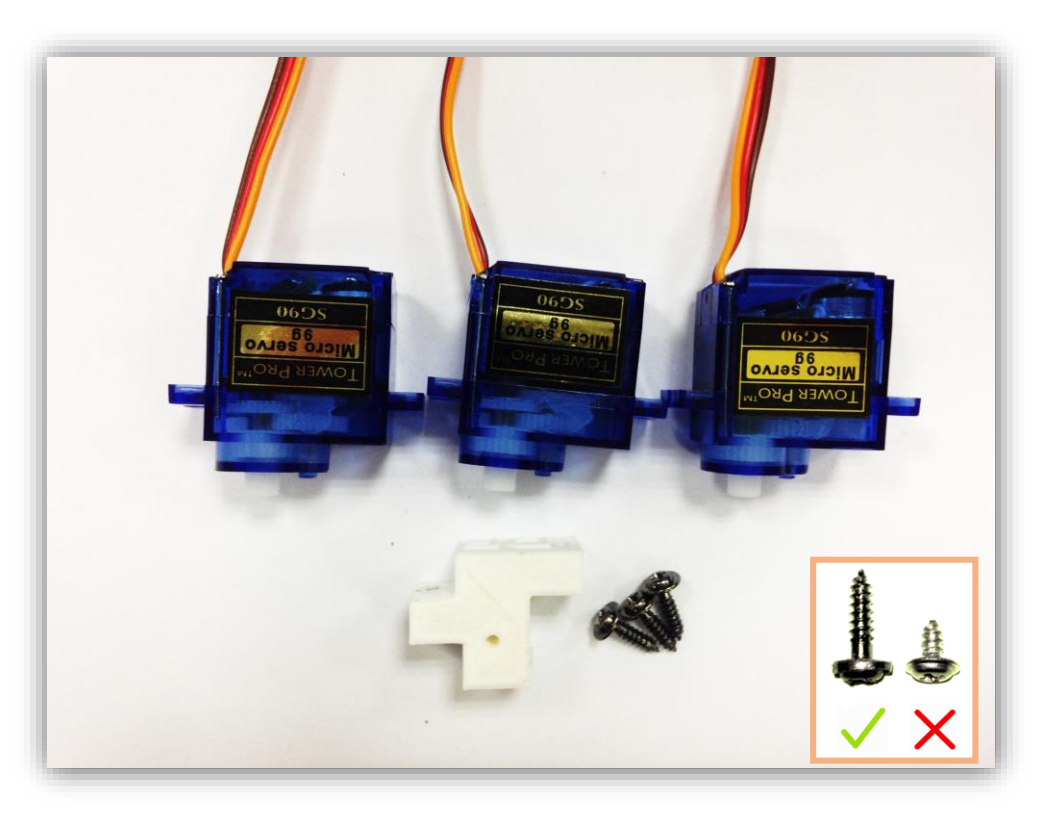

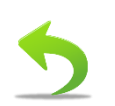

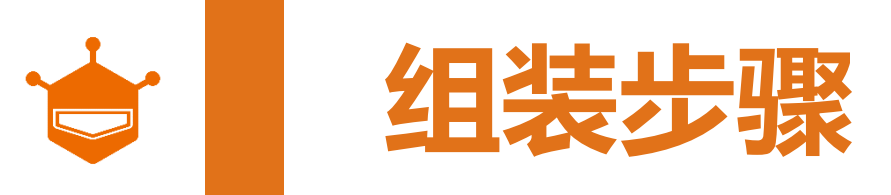

## STEP 1: 制作虫虫的身体

以下三张图分别显示了3个舵机安装位置,注意舵机的朝向。

注意事项:确保舵机的位置准确及牢固,避免虫虫行走导致螺丝松动。请确认舵机朝向安装正确!

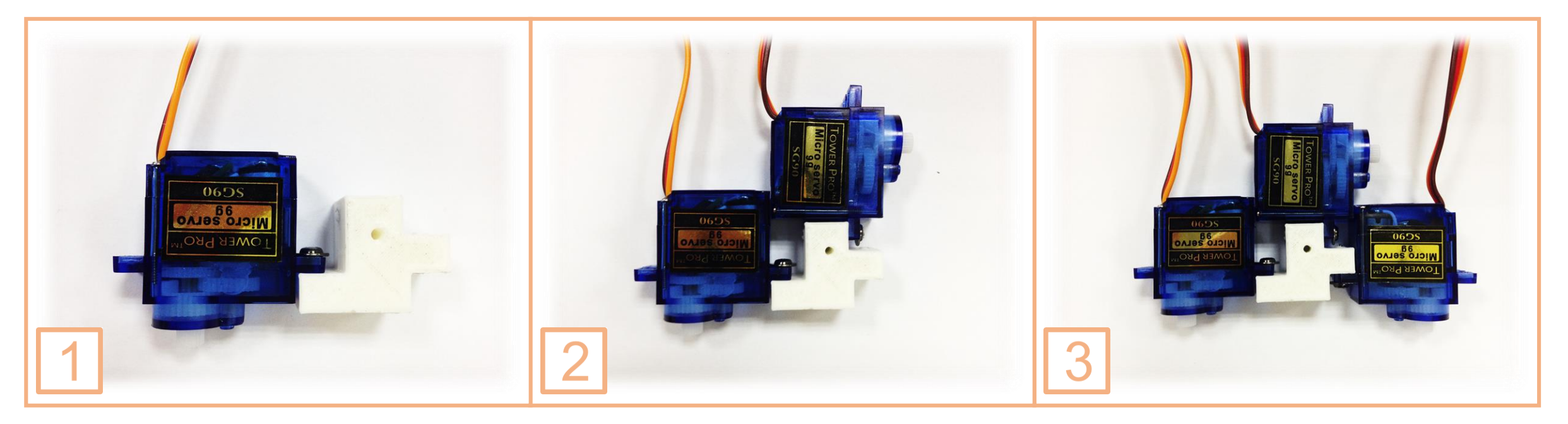

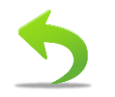

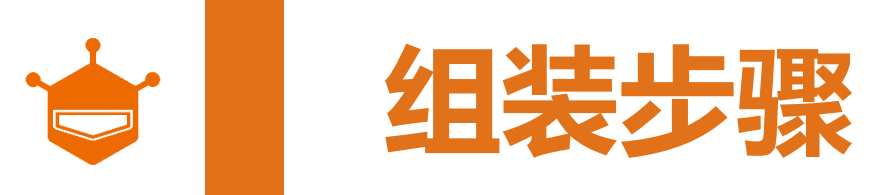

#### 先用手将钢丝脚对齐。再用尖嘴钳先将铁丝弯折成下图3所示。另外两根按同样方法操作。

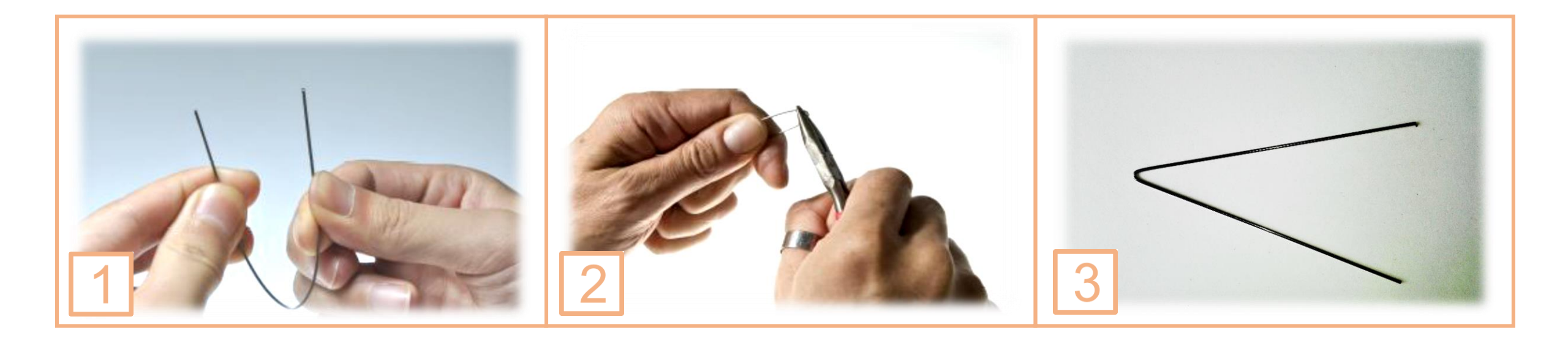

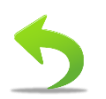

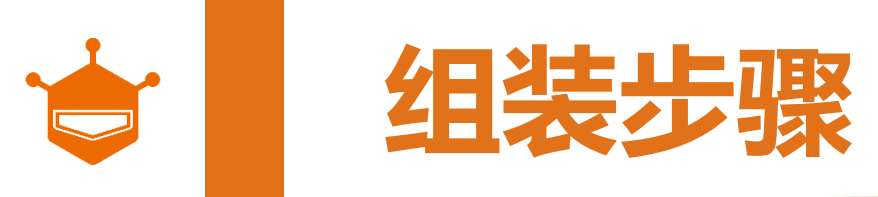

#### 同样用尖嘴钳,将钢丝尖部约1cm处,折 弯成90°,便于固定在舵盘上。

另外两根按同样方法操作。

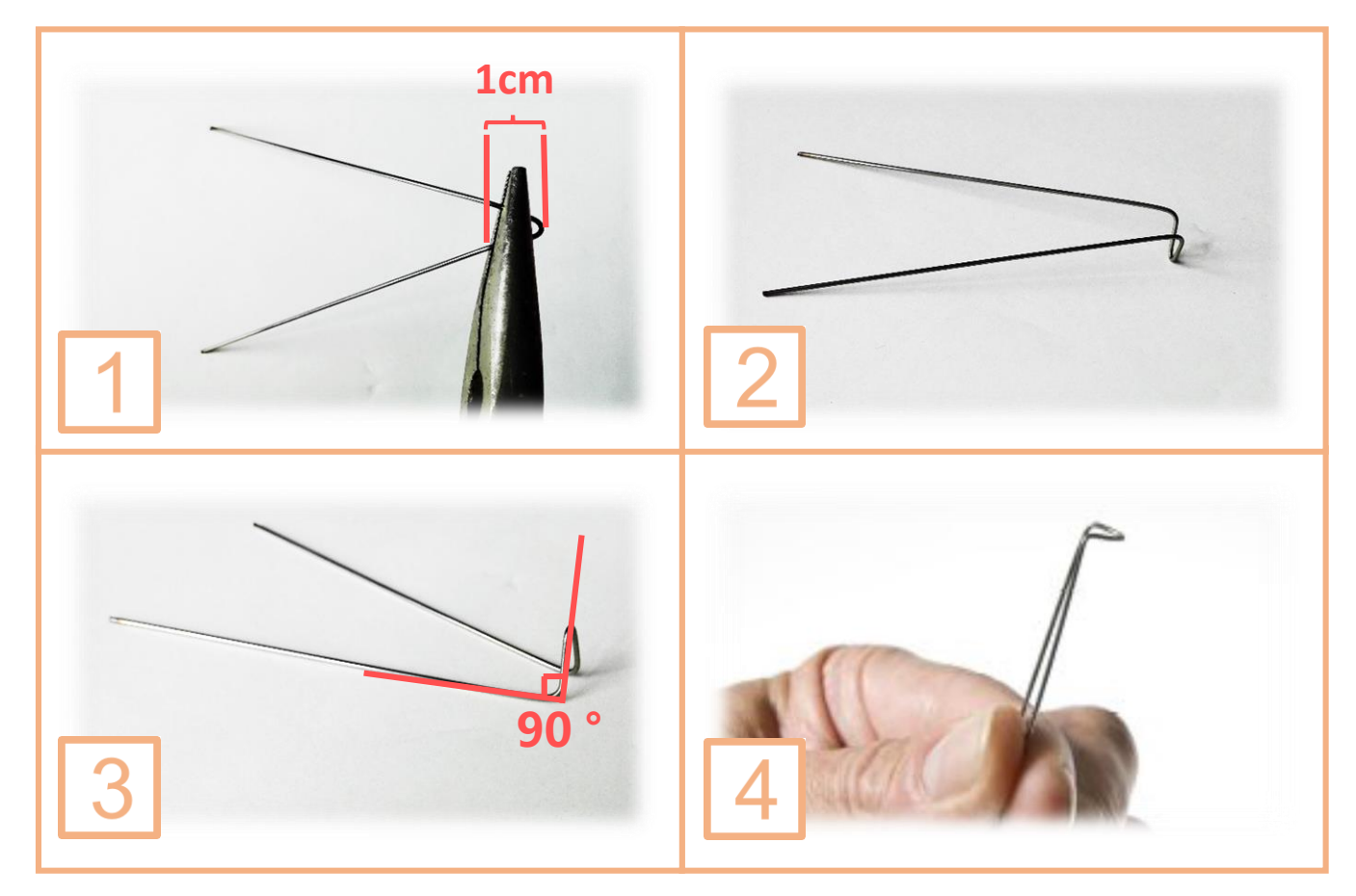

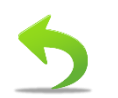

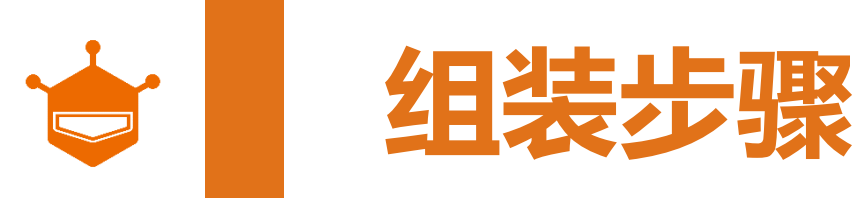

从元件包中取出舵盘,选择左下角第一个舵盘。

按右图上方所示,将前面折好的钢丝插到舵盘对应 孔位上。

注意事项: a. 注意舵盘的方向,带齿轮一端朝向铁丝弯曲的方向。 b. 铁丝插到舵盘的孔内,注意保持两侧对称。

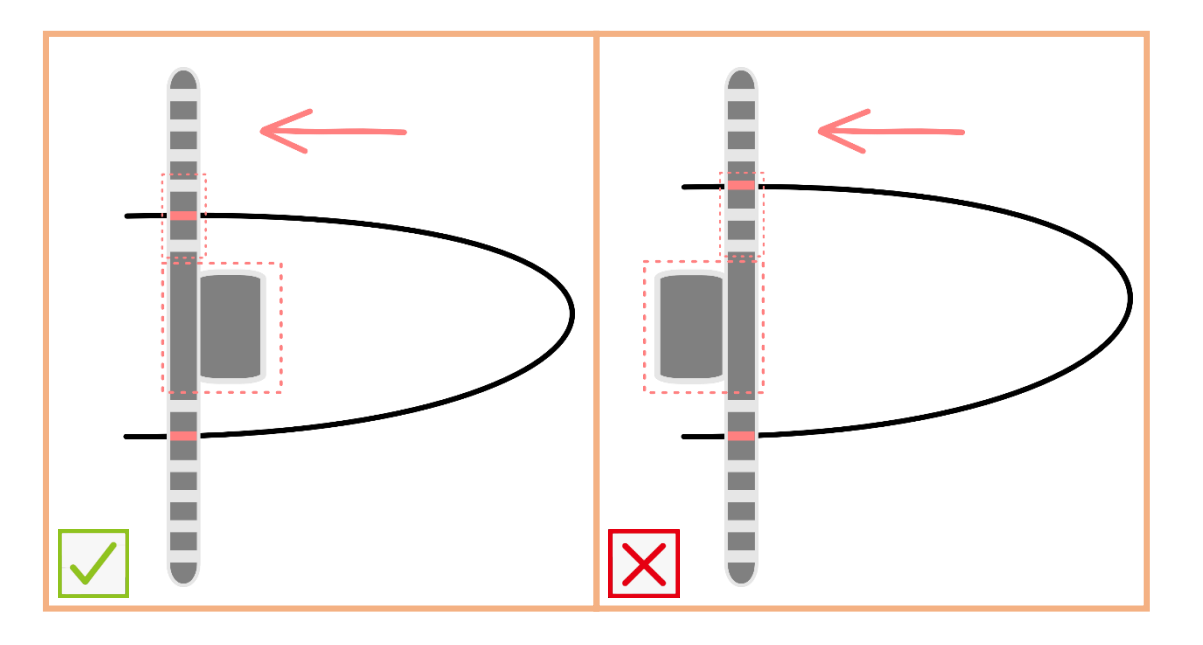

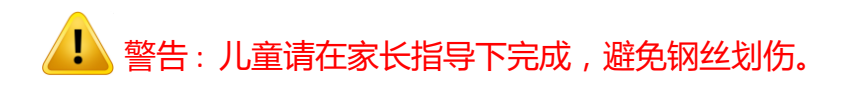

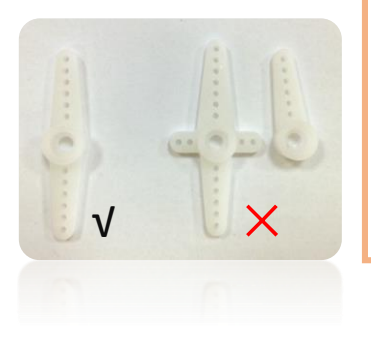

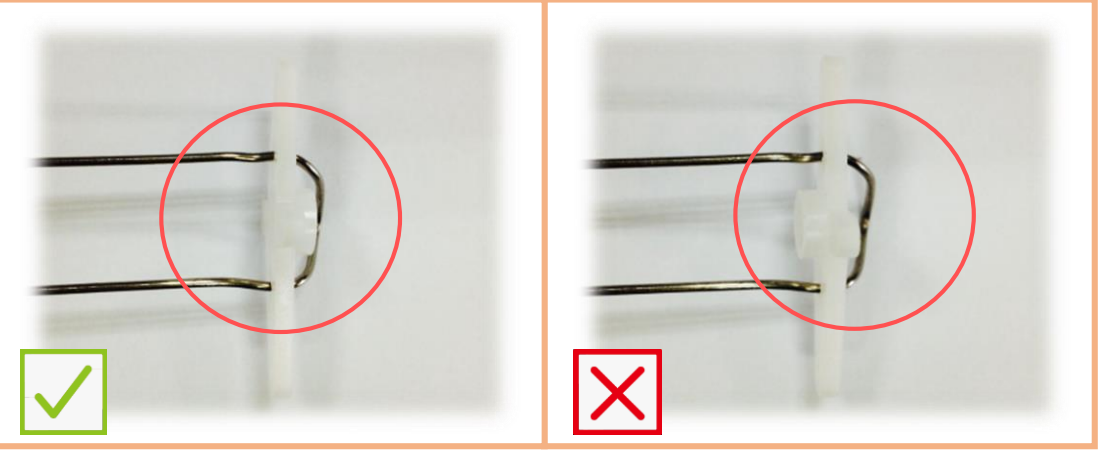

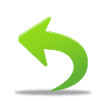

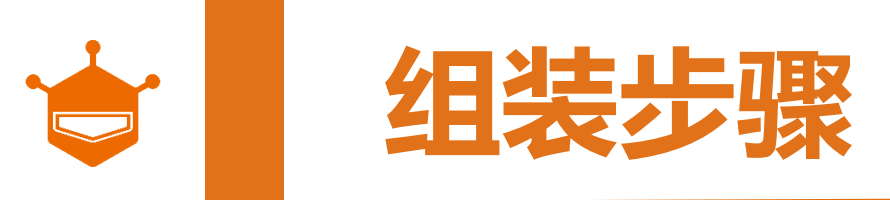

我们要正式开始做腿了!前腿和后腿的弯曲方式相同,所以我们先来看前后腿弯曲方法。

1) 第一步,我们已在上一个环节完成。

2) 第二步,将钢丝向前弯曲,弯曲的高度a不直超过0.5cm。

3) 第三步, 在前方三分之一处位置将钢丝向下弯曲, 下图提供了一个可参考的弯曲点。

弯曲后,基本就是虫虫脚的雏形了!完成前脚后,按同样方法再弯曲一只后脚。

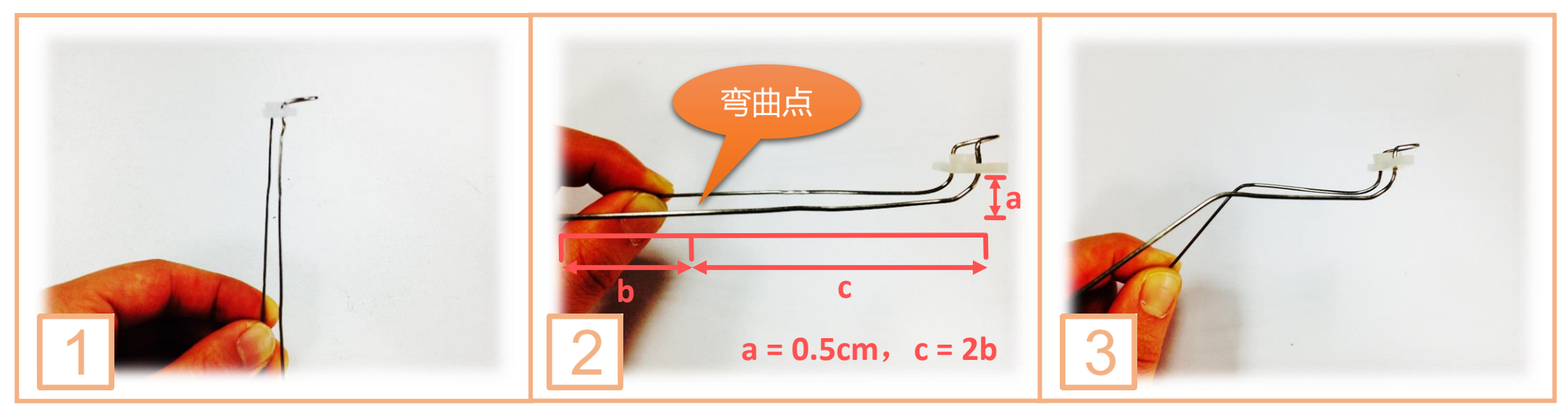

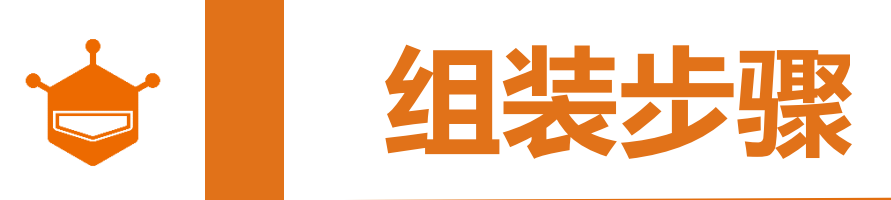

完成后,可以用螺丝将前后脚固定在虫虫身体上,如下图所示。右下角显示螺丝类型。

注意事项:

a. 右下角图标说明了螺丝型号,选择较短型自攻螺丝。

b. 轻轻转动舵盘,活动是否自如。如不自如,可将下图圈出的钢丝,用钳子朝箭头方向轻微弯曲。

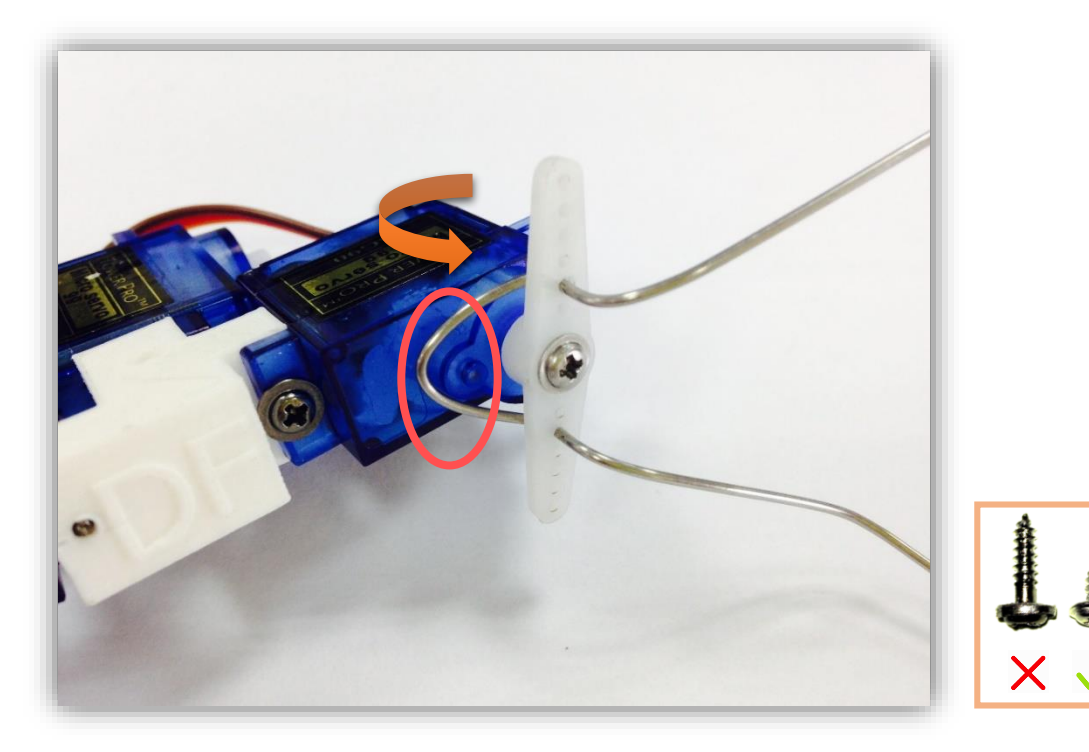

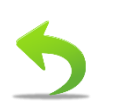

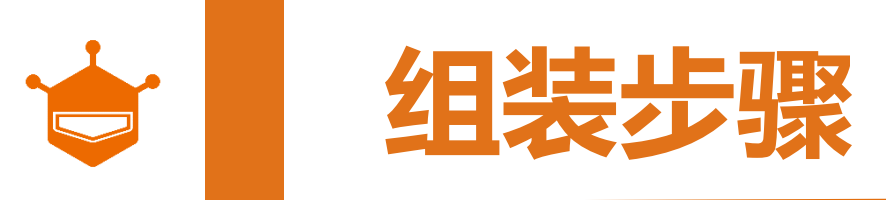

完成后,将虫虫放置桌面,检查虫虫是否能平稳的置于桌面,以及四只脚是否能同时着地。 注意事项:如无法着地,可进行微调,直到能四足能同时着地为止。

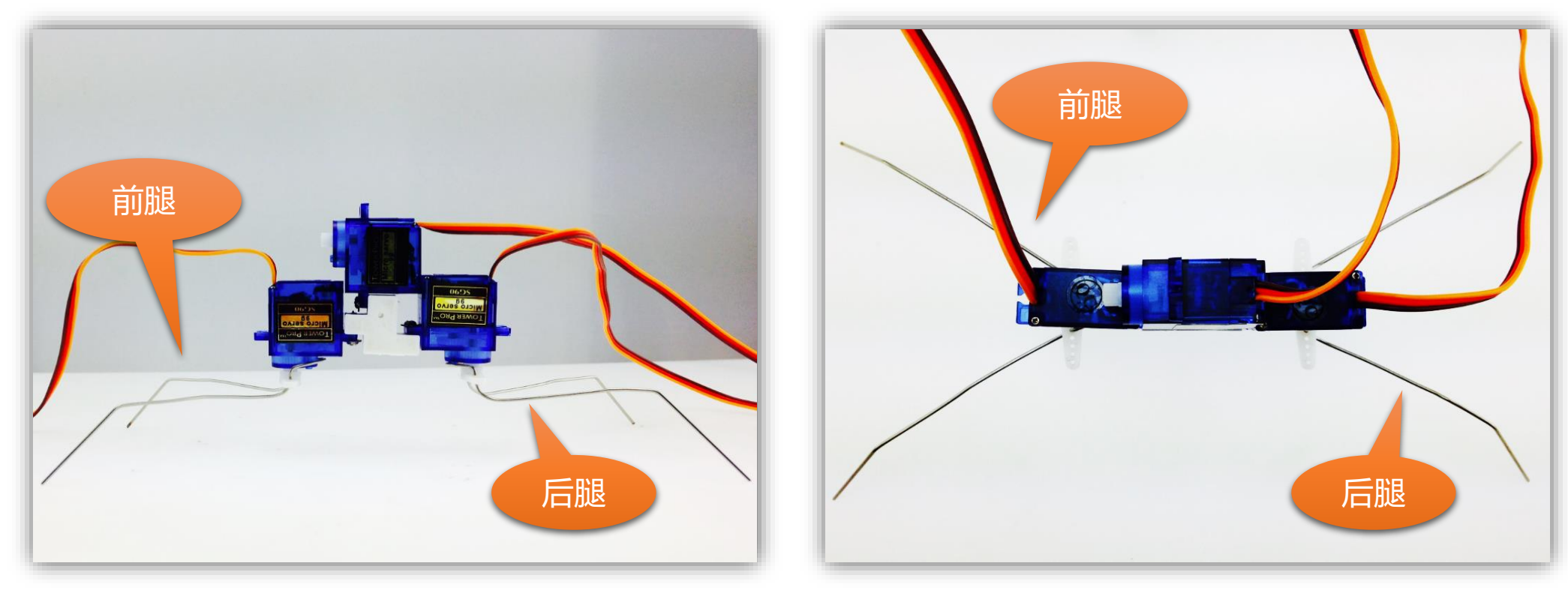

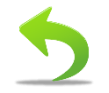

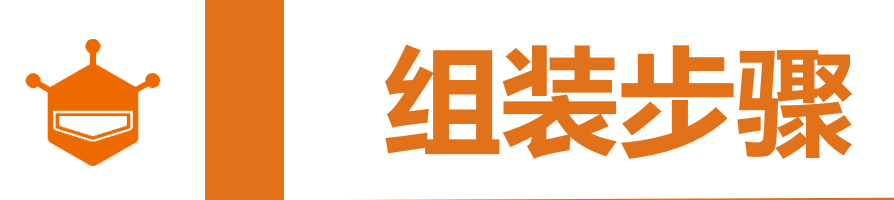

好了,我们开始最后中腿的制作了。前面两步和前脚相同,不同之处在于最后一步。

- 1) 第一步,我们已在上一个环节完成。
- 2) 第二步,将钢丝向前弯曲,弯曲的高度a**不宜超过0.5cm**。
- 3) 第三步,中腿不需要将钢丝向下弯曲,只需将腿弯成拱形即可。

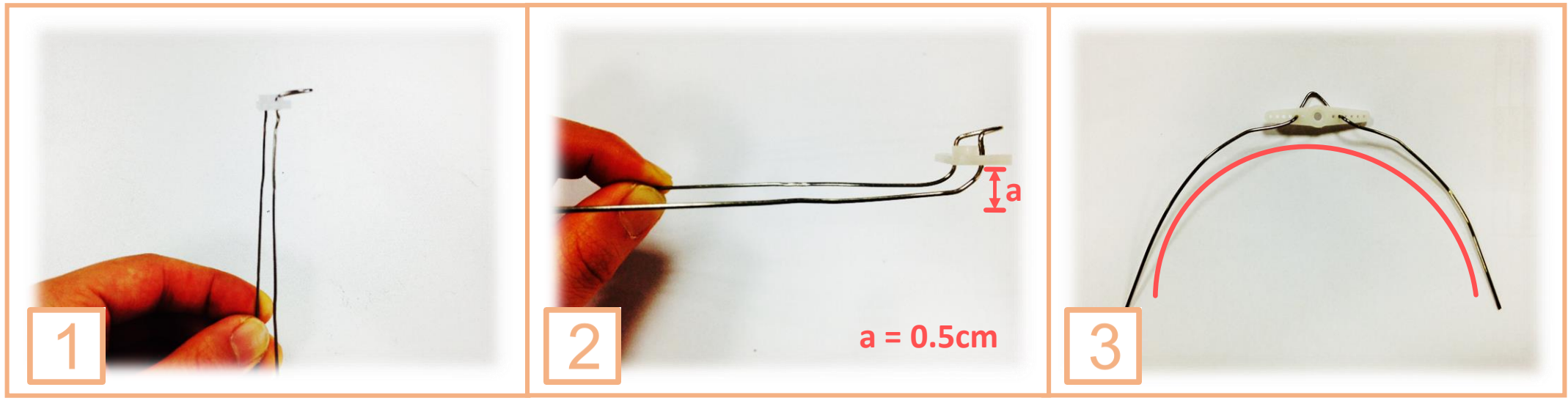

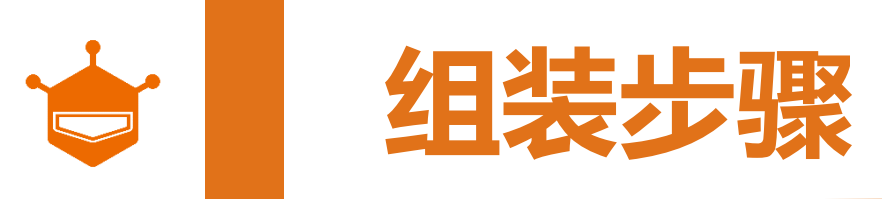

#### 将腿全部安装到虫虫身体上,同前面操作相同,观察六只脚是否都能着地。

#### 注意事项:

- a. 如无法着地,可进行微调,直到能六足能同时着地为止。
- b. 轻轻转动舵盘,活动是否自如。如不自如,可回看第9页。

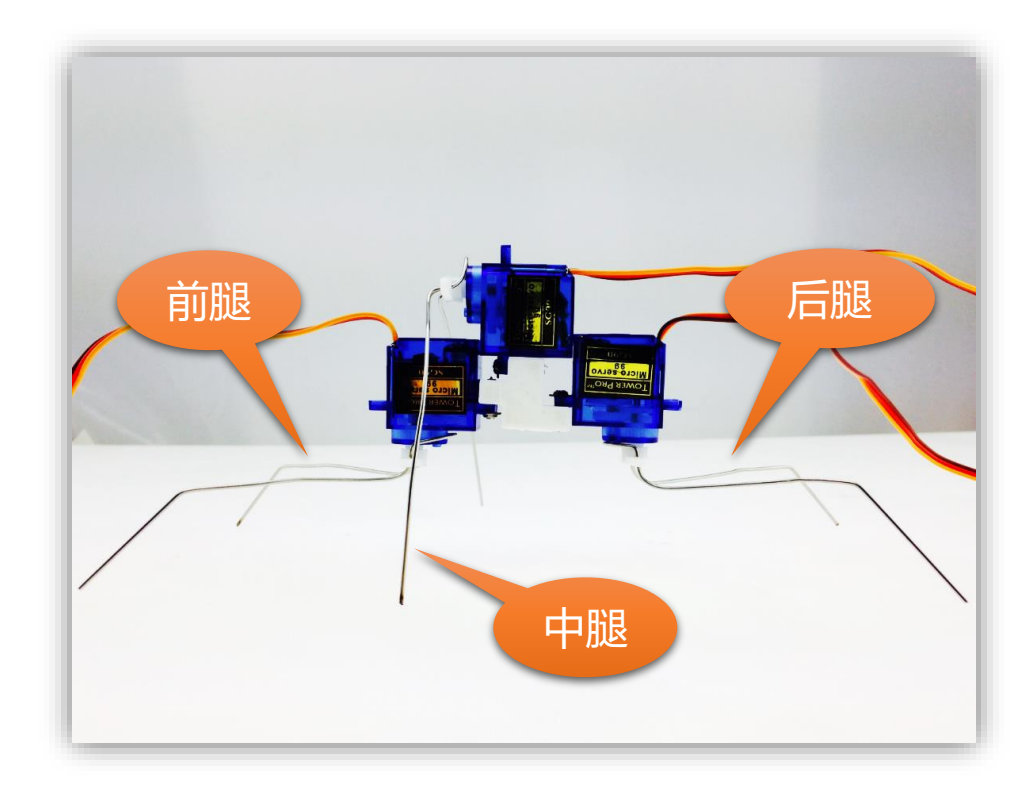

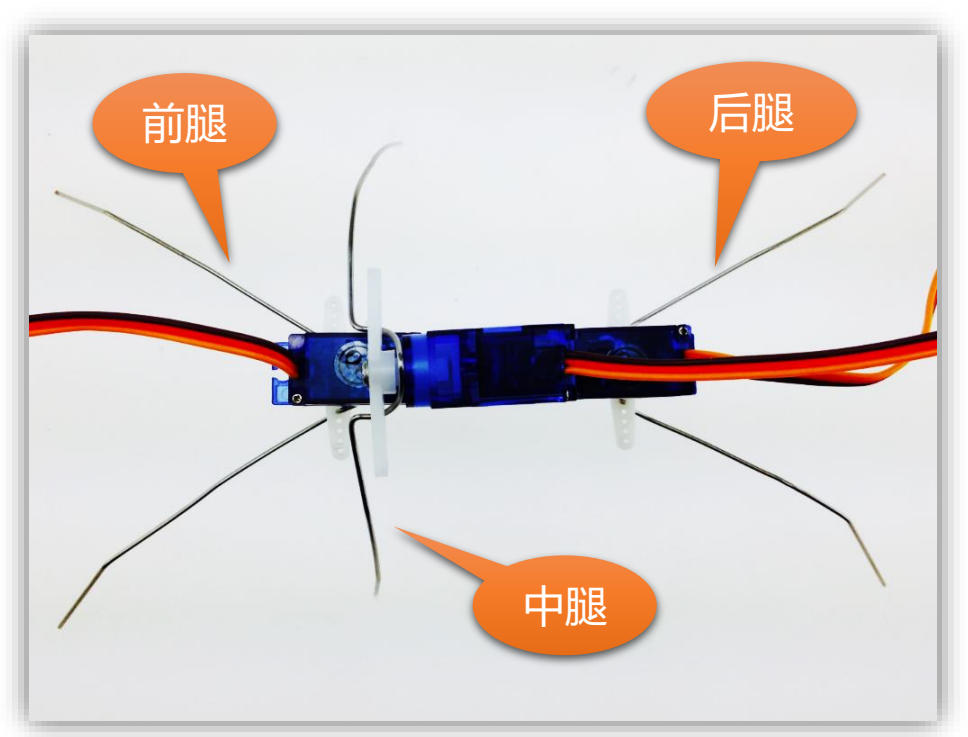

13

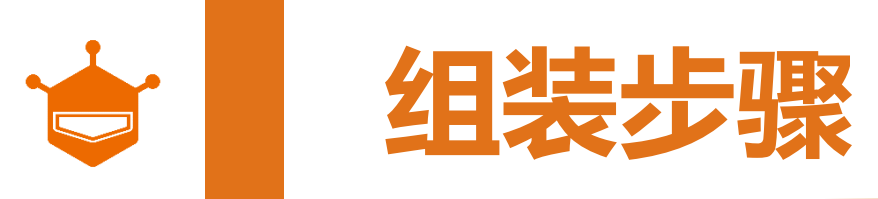

如果都没什么问题了的话,那可以将每条腿上加上黑 色脚垫了。这样就可以保证腿不会打滑,也不会刮花 家具。

注意事项:用力将铁丝插入黑色橡胶脚垫中。

🔔 警告:儿童请在家长指导下完成,避免戳到手指。

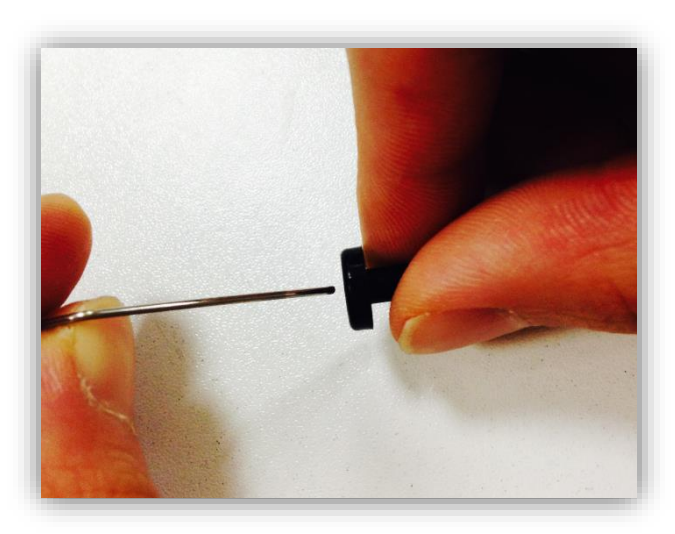

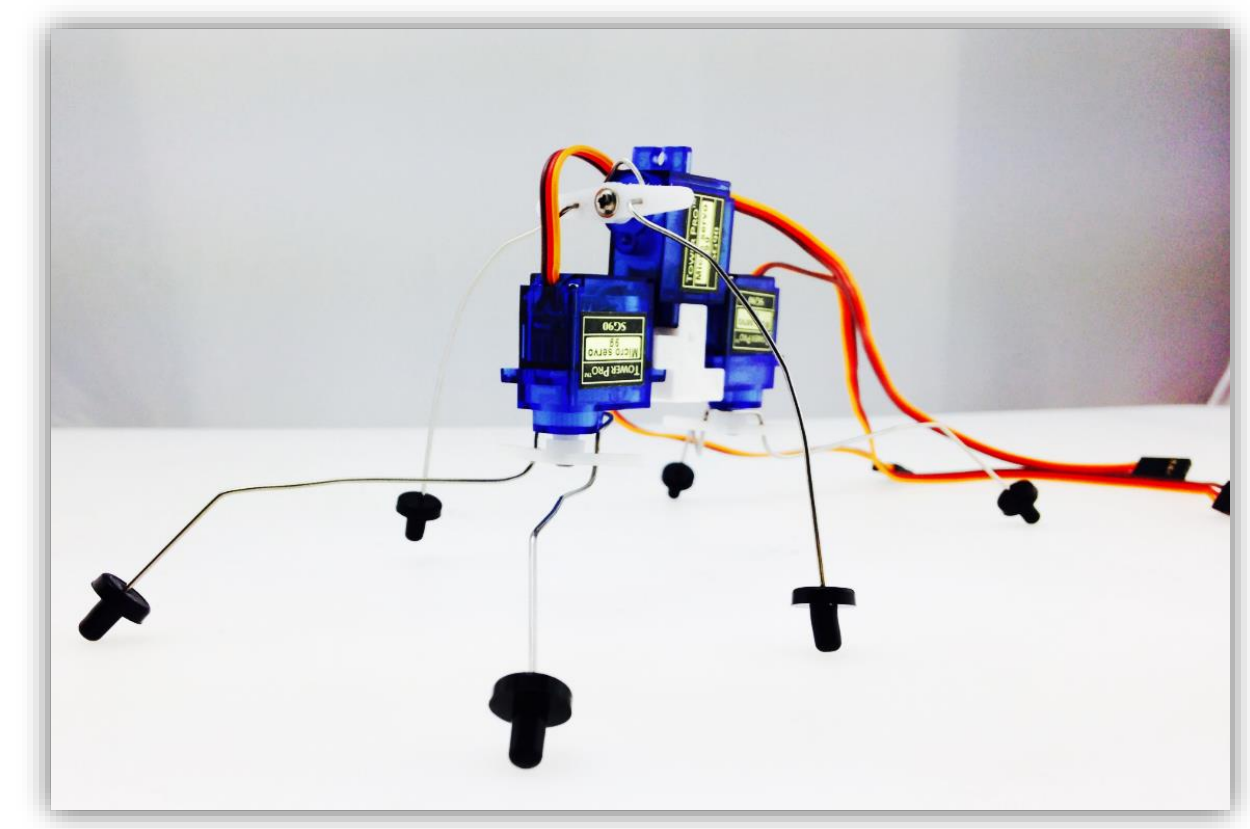

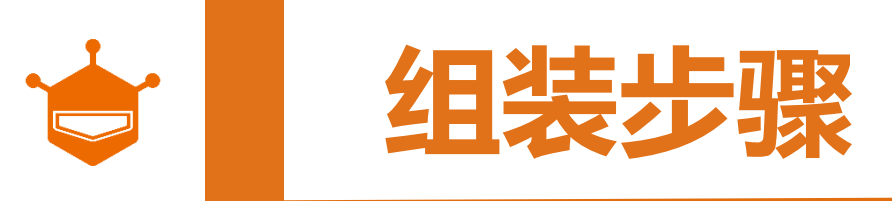

#### STEP 3: 安装电池盒

#### 这一步,我们需要两个电池盒,取出电池盒内的螺丝,用于固定到虫虫身体的两侧。

#### 注意事项:

a. 为了美观考虑,可将电池盒带线一端朝后。 b. 电池盒第一个固定孔和舵机连接件的孔位对齐。

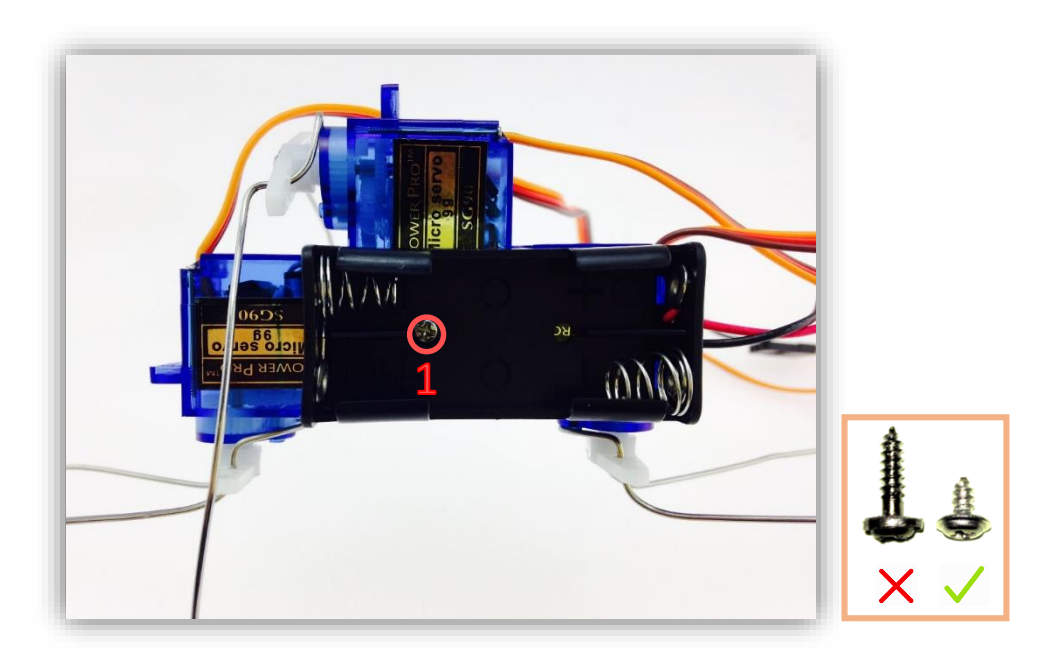

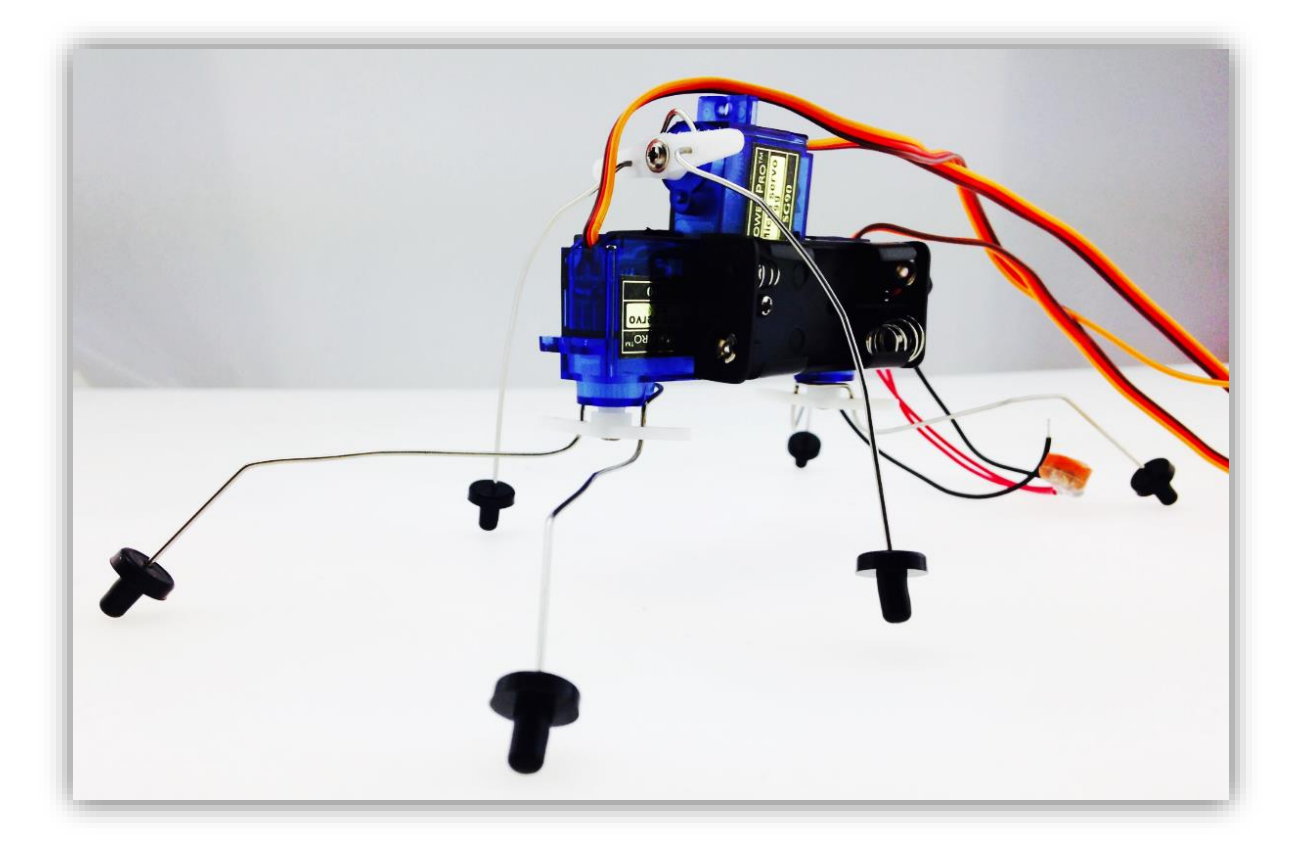

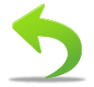

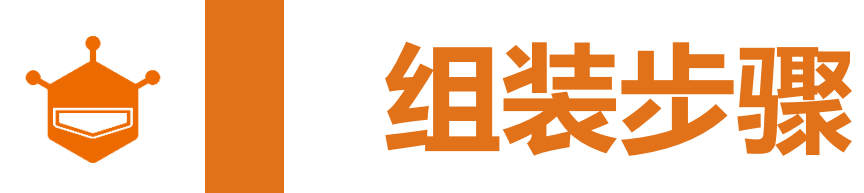

#### STEP 3: 安装电池盒

#### 再检查一遍,电池盒的安装位置是否正确?

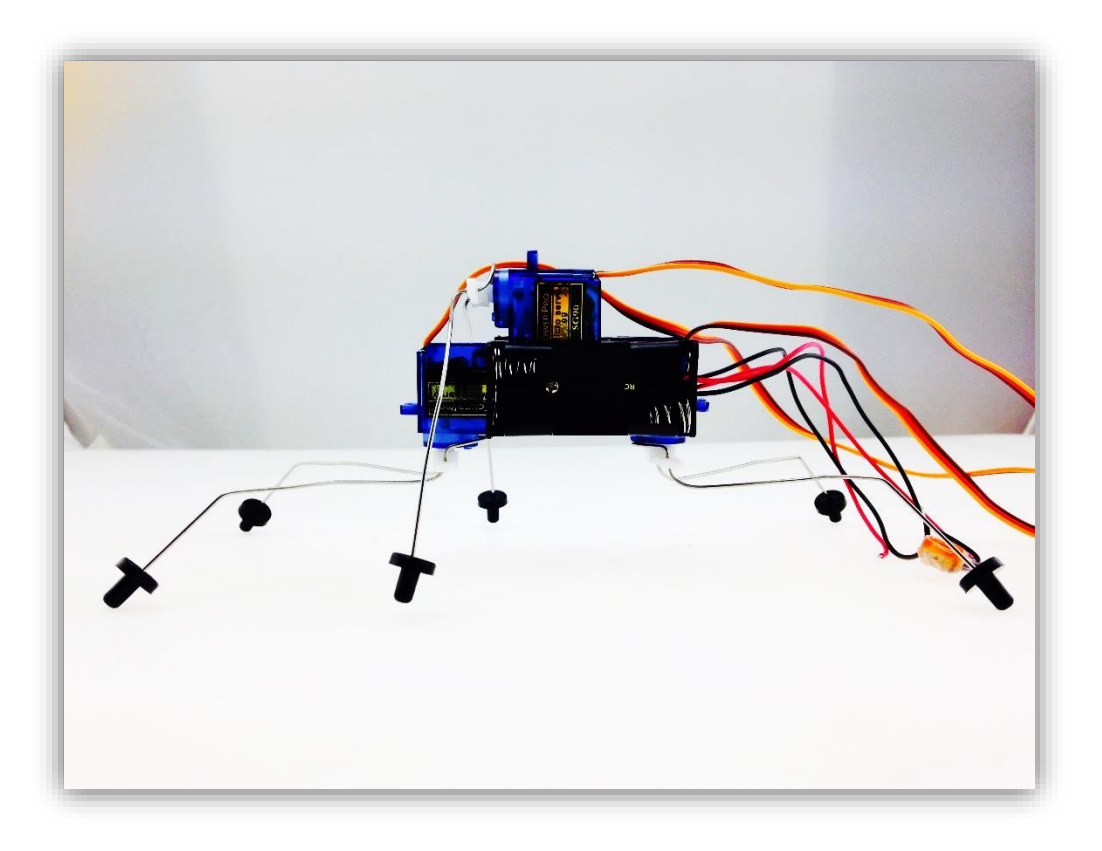

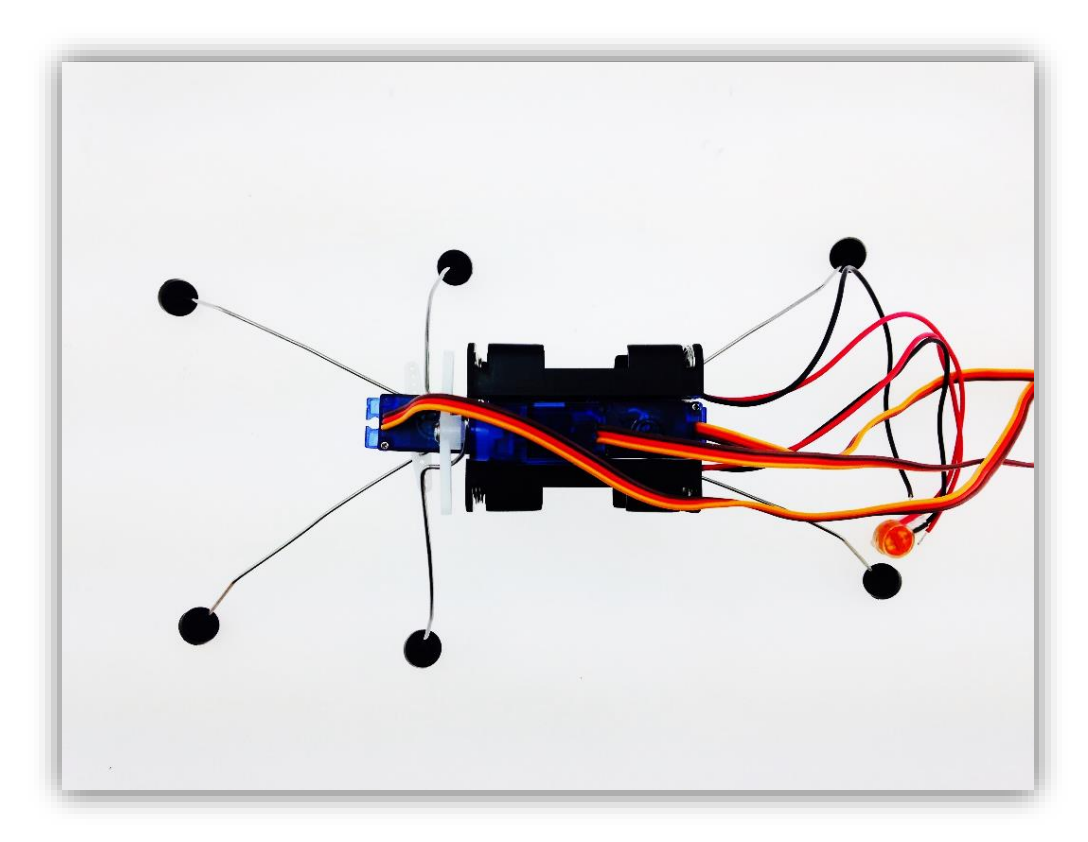

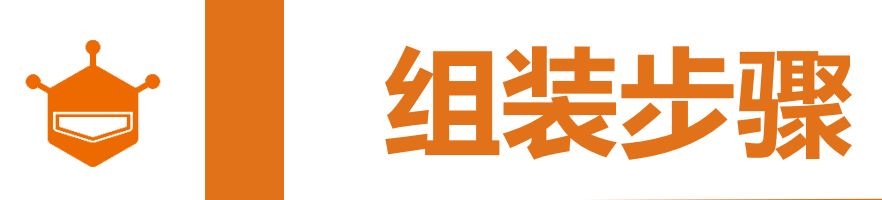

#### STEP 4: 安装虫虫的眼睛

好了,我们可以开始装眼睛了!

从材料包中取出,红外传感器和传感器板,以及两根红色尼龙扎带。接口朝上放置,用扎带将其与两个固定孔绑 在一起,并将传感器线接上。

注意事项:注意传感器线要插牢,不会随意松懈。

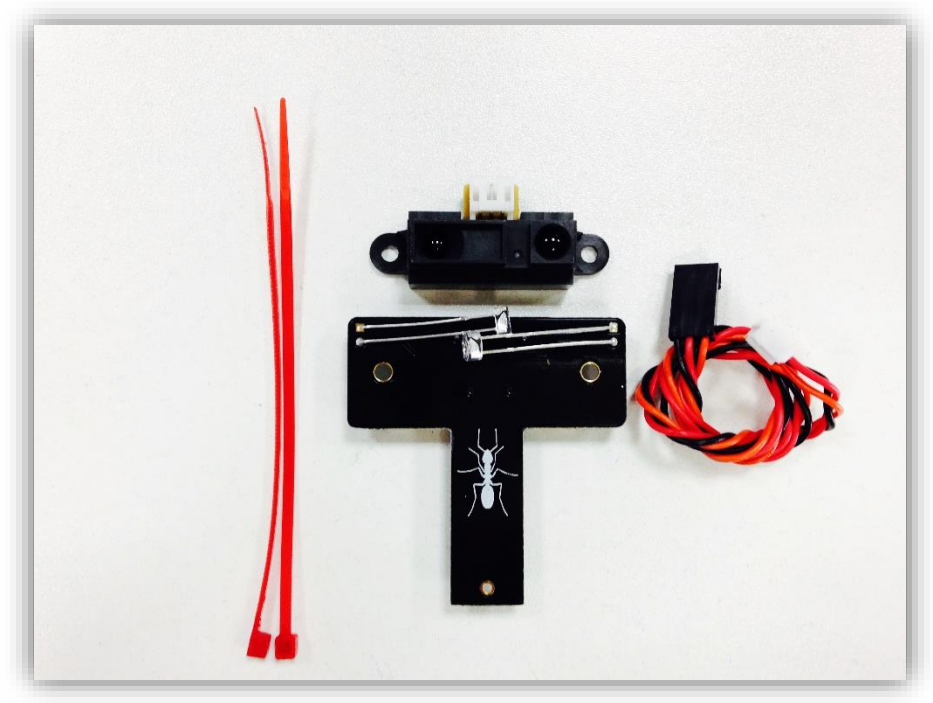

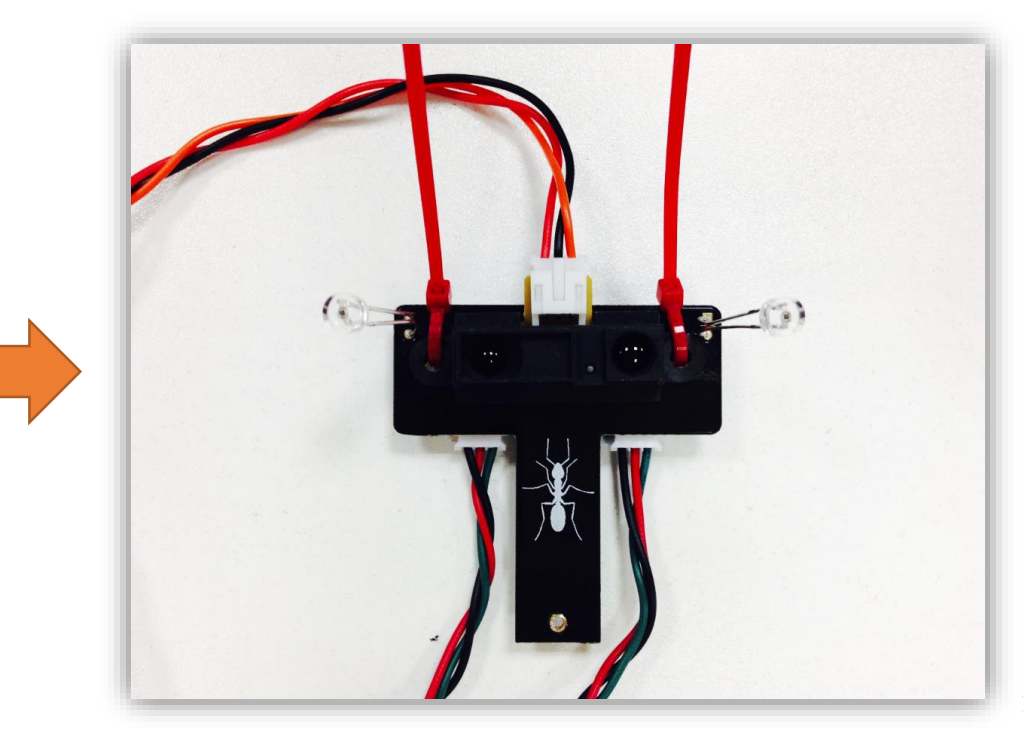

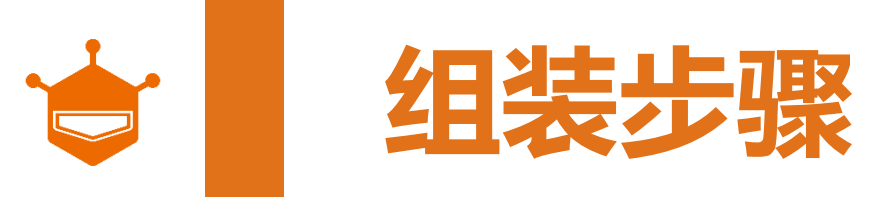

#### STEP 4: 安装虫虫的眼睛

取出电池盒包装袋中的螺丝,将眼睛固定到身体上。左下图显示为安装位置,右下图为安装完成后的样子。 注意事项:安装眼睛的时候,注意方向不要错了,有虫虫图标一面朝前!

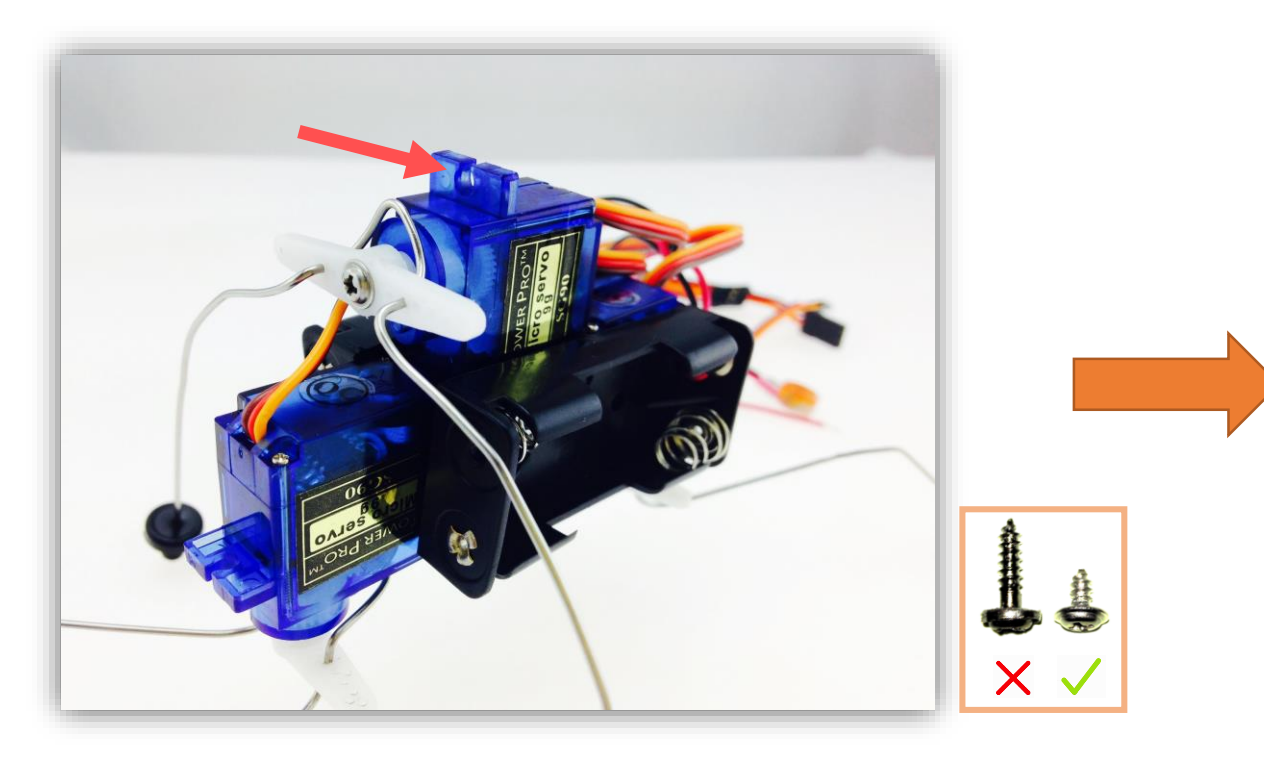

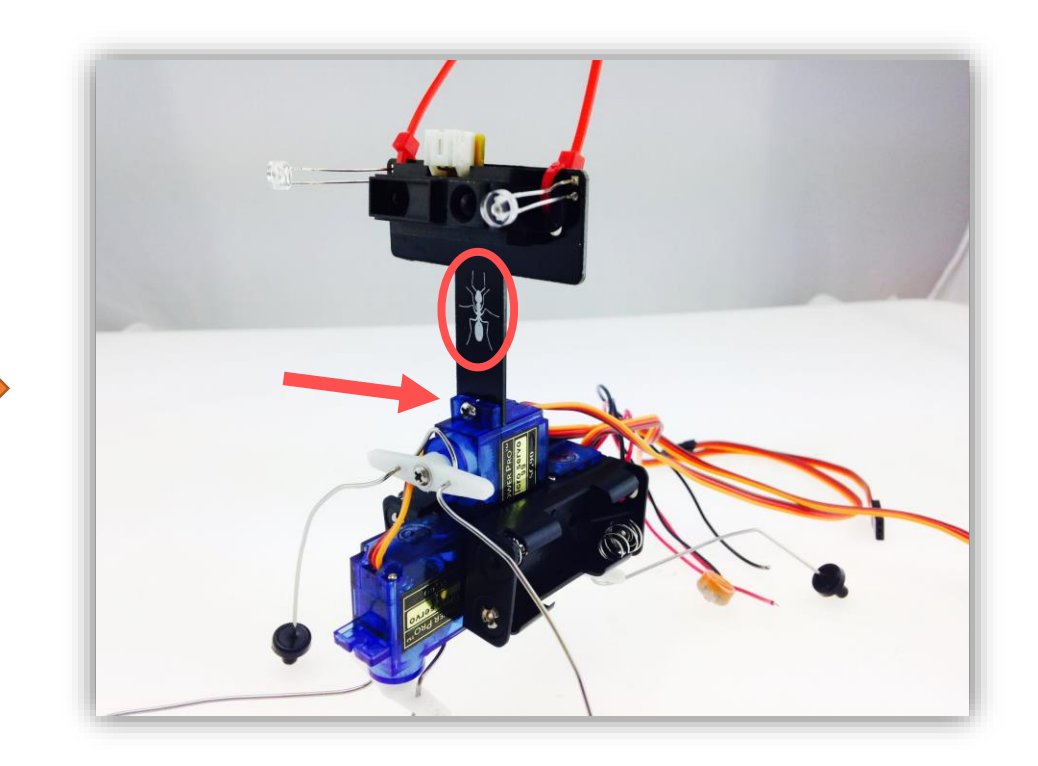

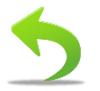

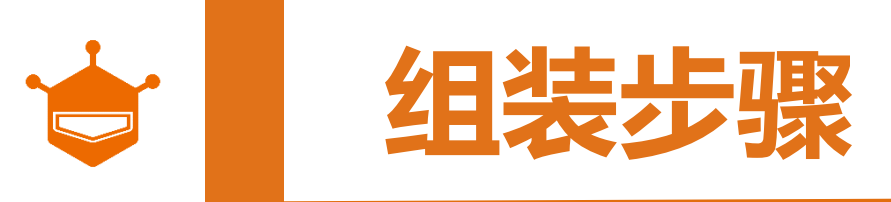

#### STEP 5: 安装虫虫的大脑

找到3M双面胶,可先用笔在双面胶上画一个用3.5\*2.5cm的长方形,再用剪刀剪下来。揭去背胶,黏在虫虫的身体后侧。

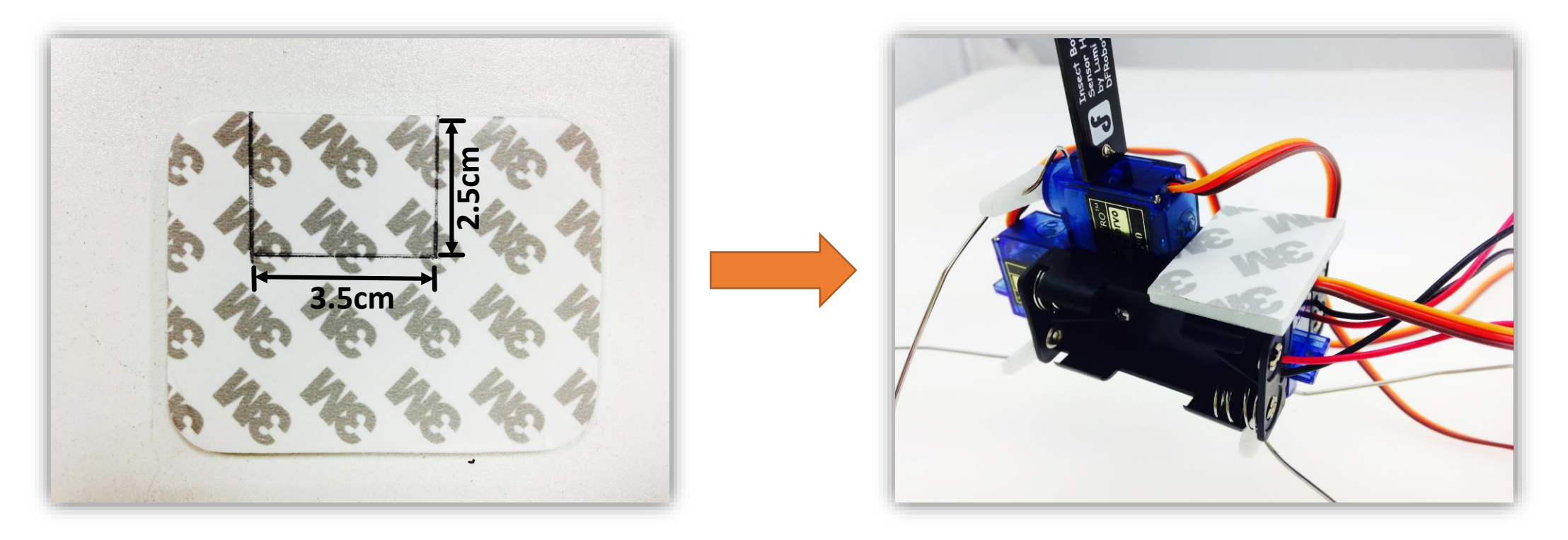

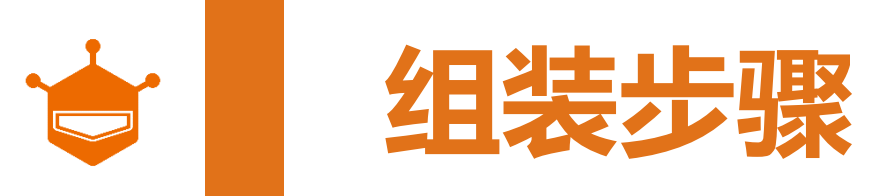

#### STEP 5: 安装虫虫的大脑

#### 取出套件中的主控器,揭去双面胶的上层板,将主控器粘在上面。

注意事项: 留意主控器位置,不要装反,开关和USB接口朝后安放!

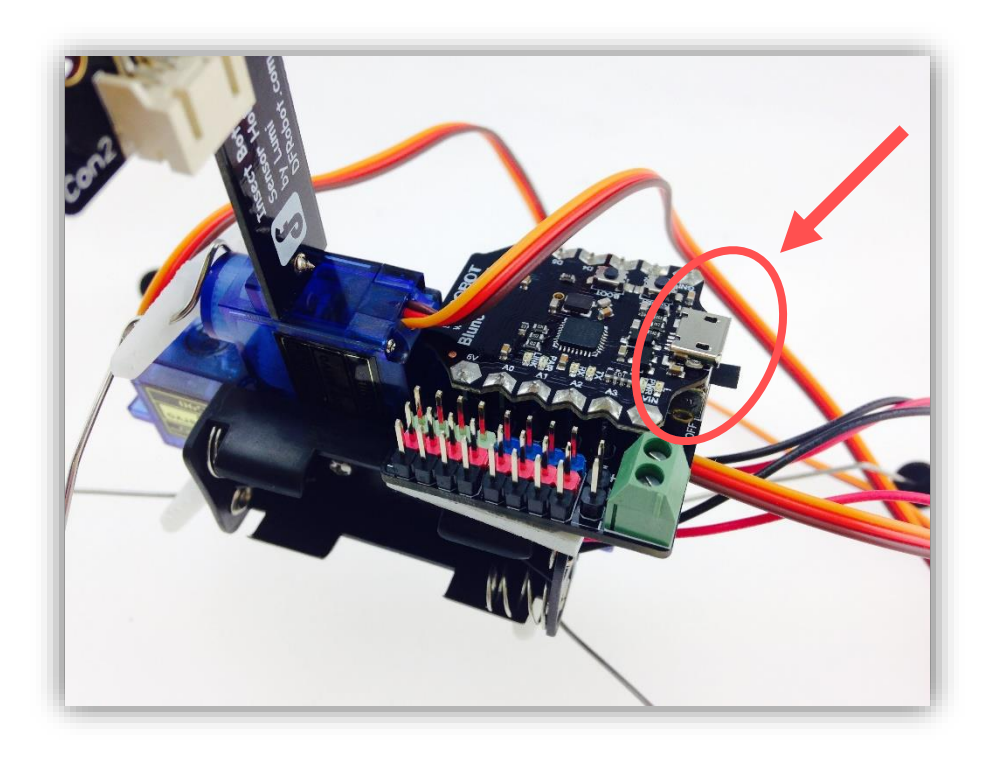

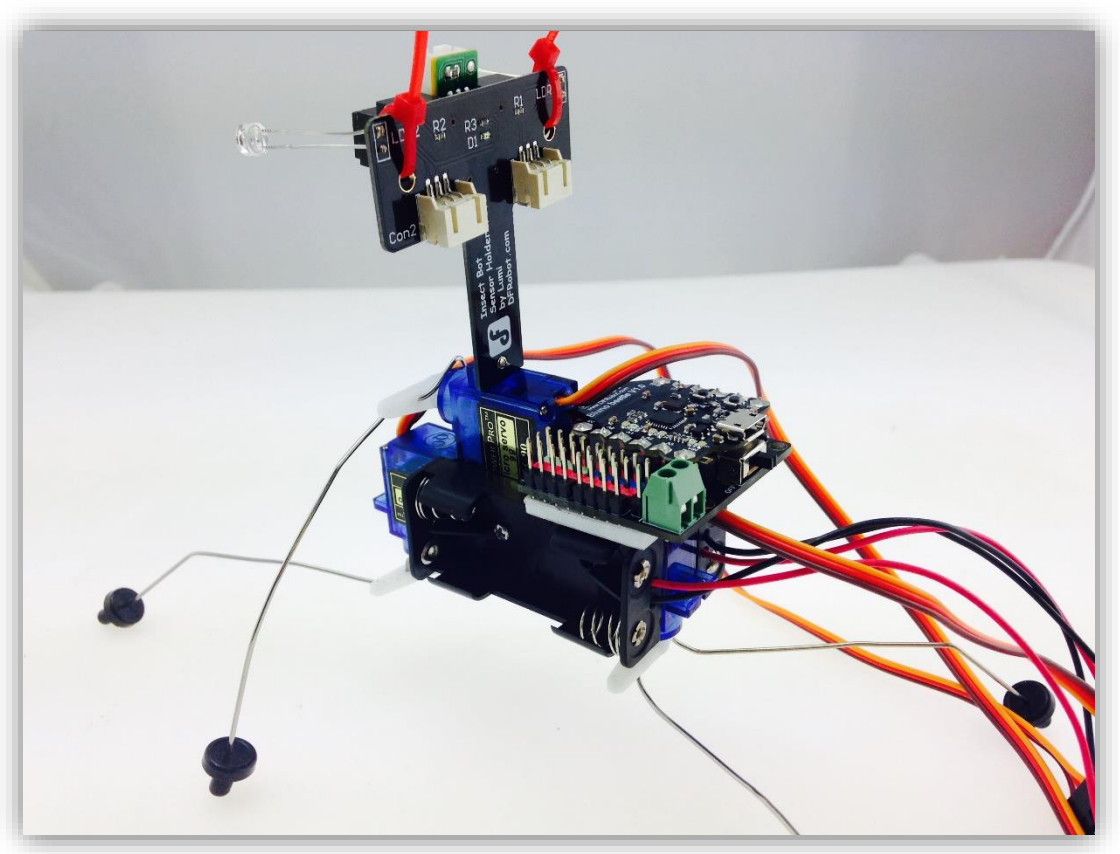

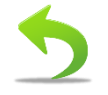

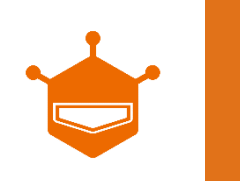

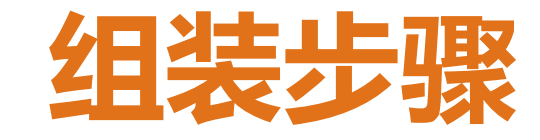

#### STEP 6: 电路连接

恭喜你, 虫虫已经搭建完成了, 只差最后一步, 电路 调试了。这一步,只需按照右图连线图接线。先不要 急着装电池。

注意事项: 接线时, 注意传感器的线序问题, 颜色——对应! ( 主控 板右上角可见 s.+,- 字样)

- 光线传感器 Con2 A0 红外传感器 – A1 • 光线传感器 Con1 – A2 线序说明: 橘色 - S 线序说明:绿色 - S 红色 -- + 黑色 -- -
- 前腿舵机 D3 ٠
- 中腿舵机 D5 •
- 后腿舵机 D4

线序说明: 橘色 - S 红色 -- + 棕色 -- -

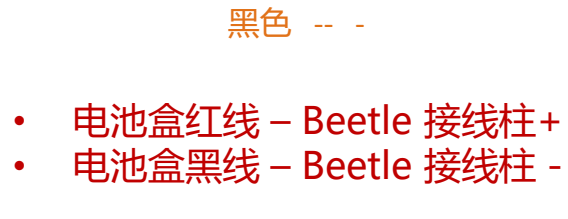

红色 -- +

🚺 警告:电池盒的正负线确保不要接反!

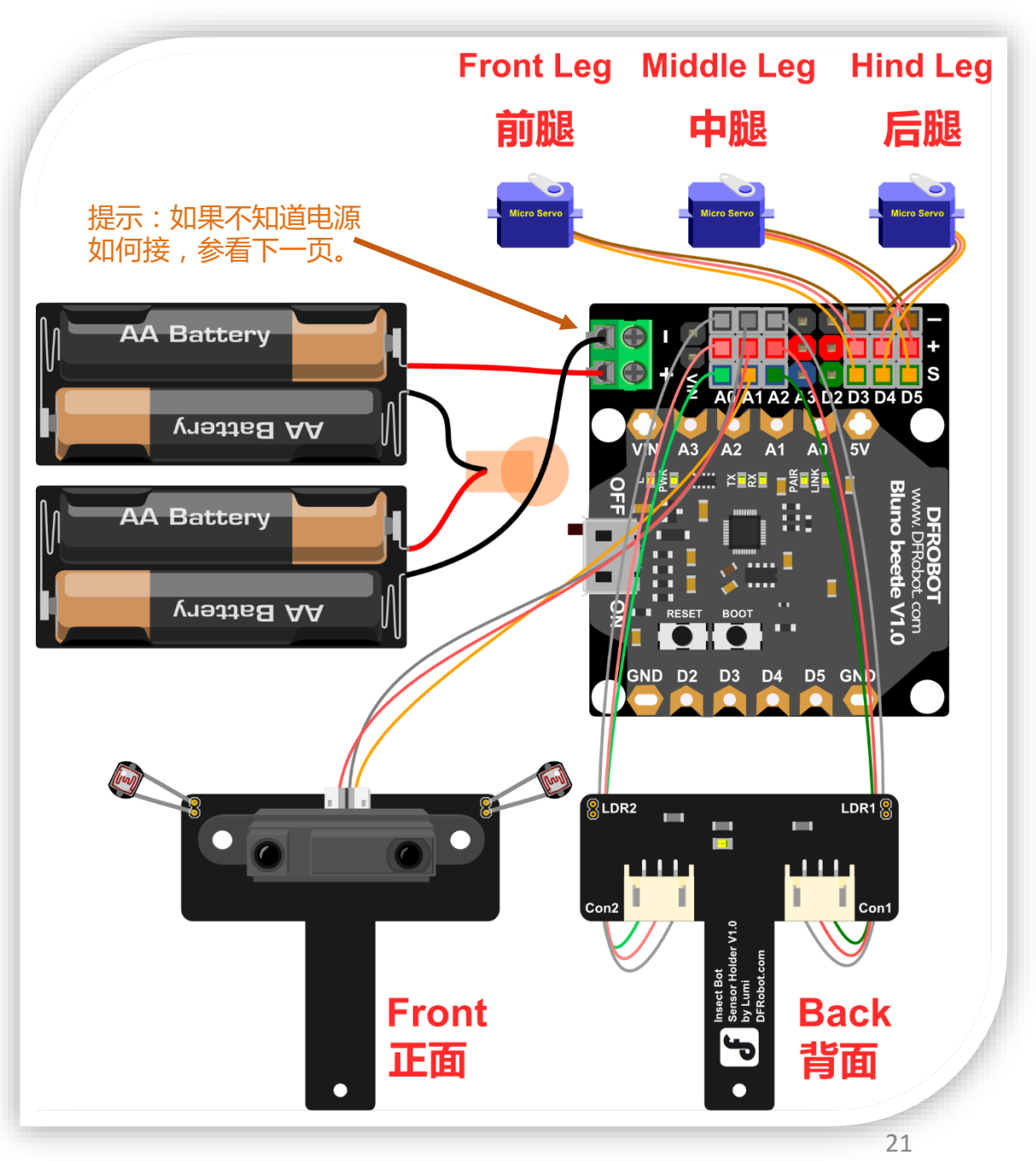

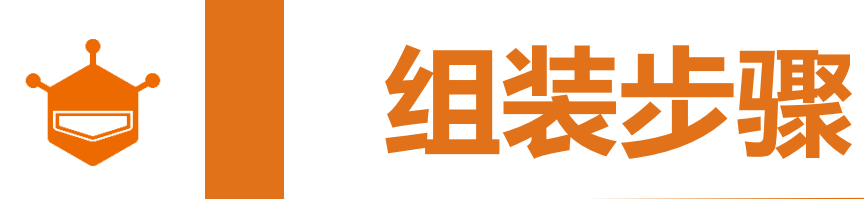

## STEP 6: 电路连接

接线柱使用方法:

- 1. 选择合适的螺丝刀,先将螺丝拧松。
- 2. 插入对应的电源线。
- 3. 再用螺丝刀重新将螺丝拧紧。
- 电池盒红线 Beetle 接线柱+
- 电池盒黑线 Beetle 接线柱 -
- 警告:电池盒的正负线确保不要接反!

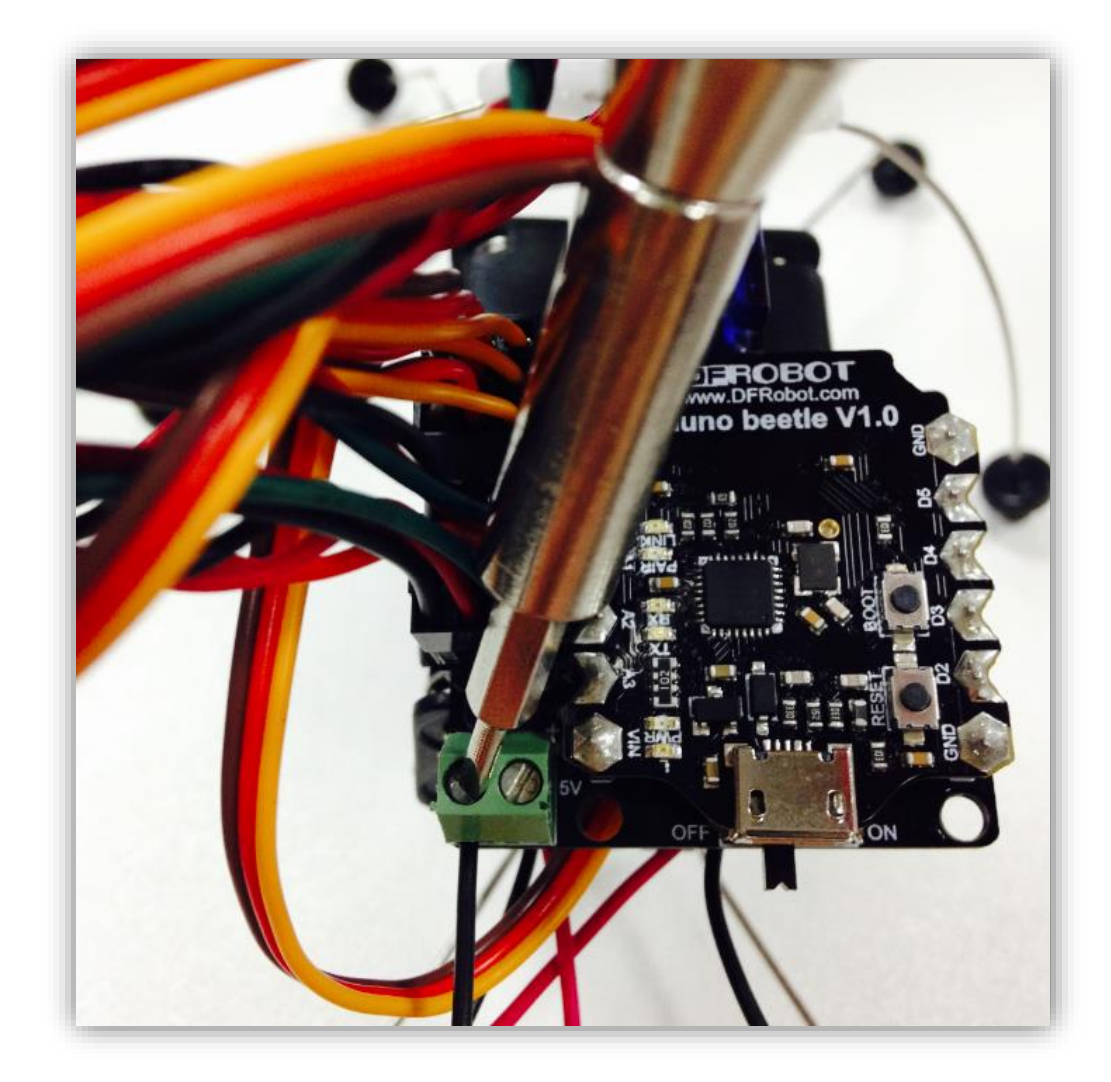

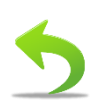

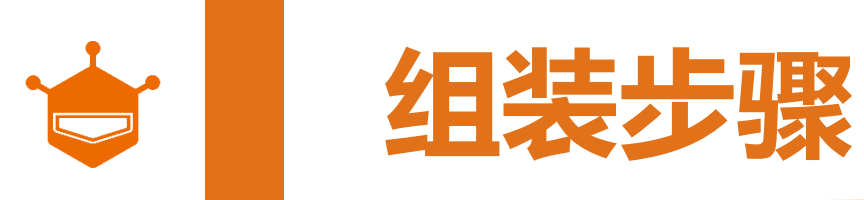

#### STEP 7: 安装电池

检查下有没有接对,没问题的话,就可以用尼龙扎带 将杂乱的线整理一下,装上4节7号电池。

注意事项: 电池记得不要装错, 注意正负极。右下角显示为电池安装方法!

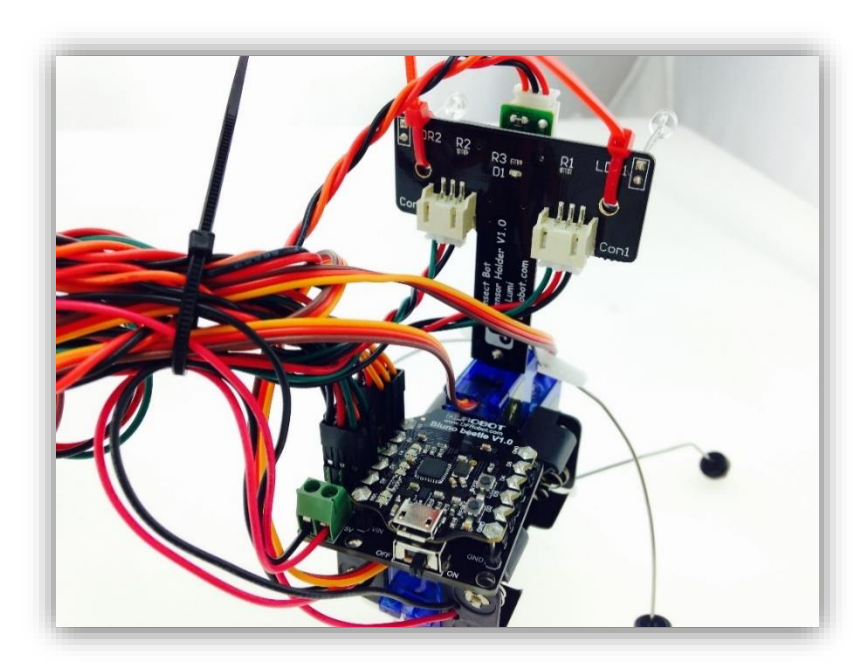

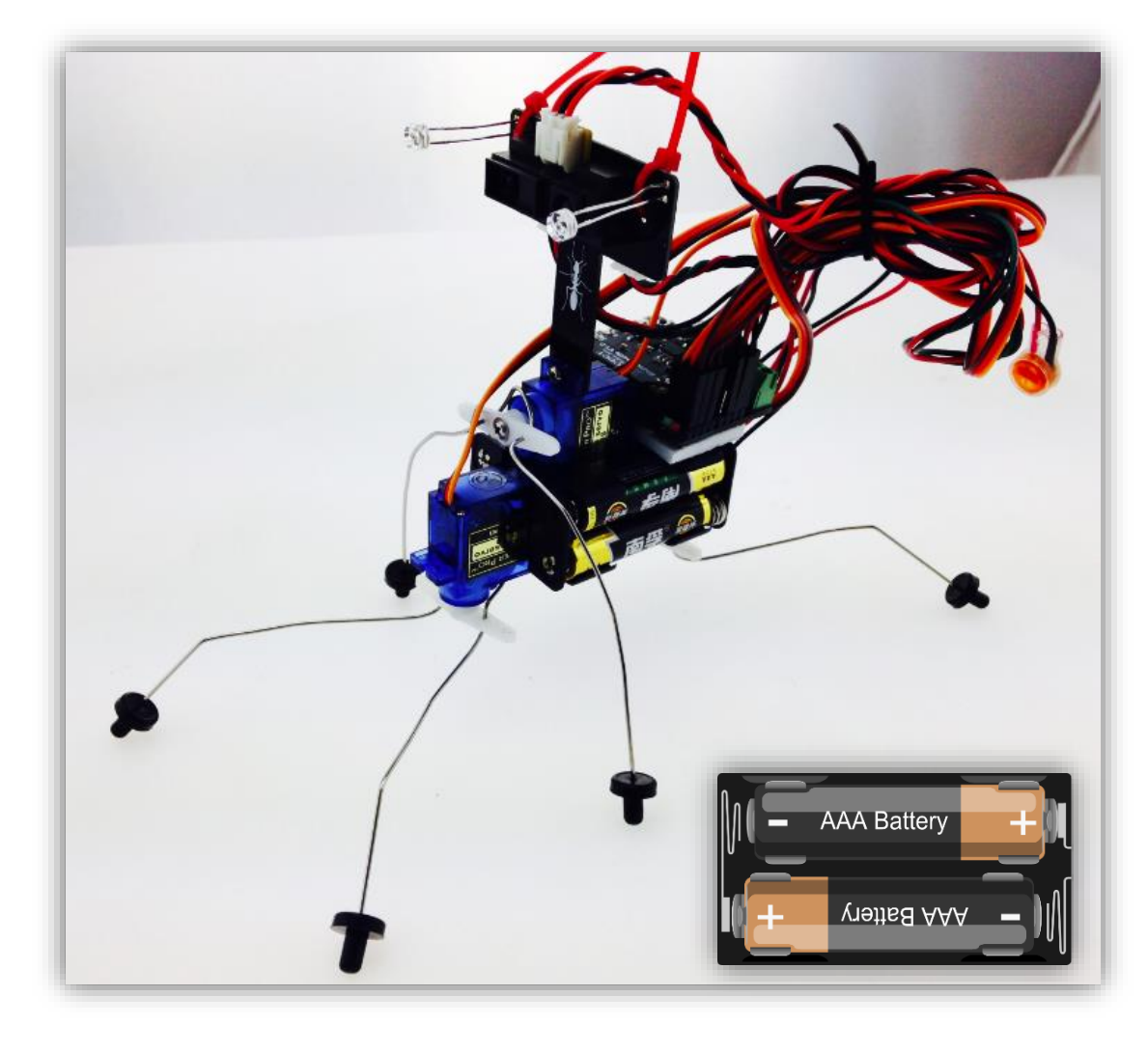

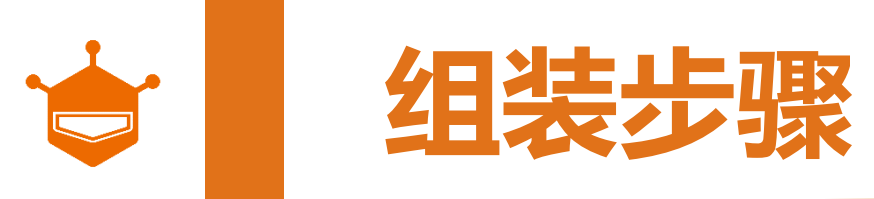

#### STEP 8: 上电调试

找到开关位置,将开关拨到 "ON"。此时,板子上的两个电源指示灯会点亮。

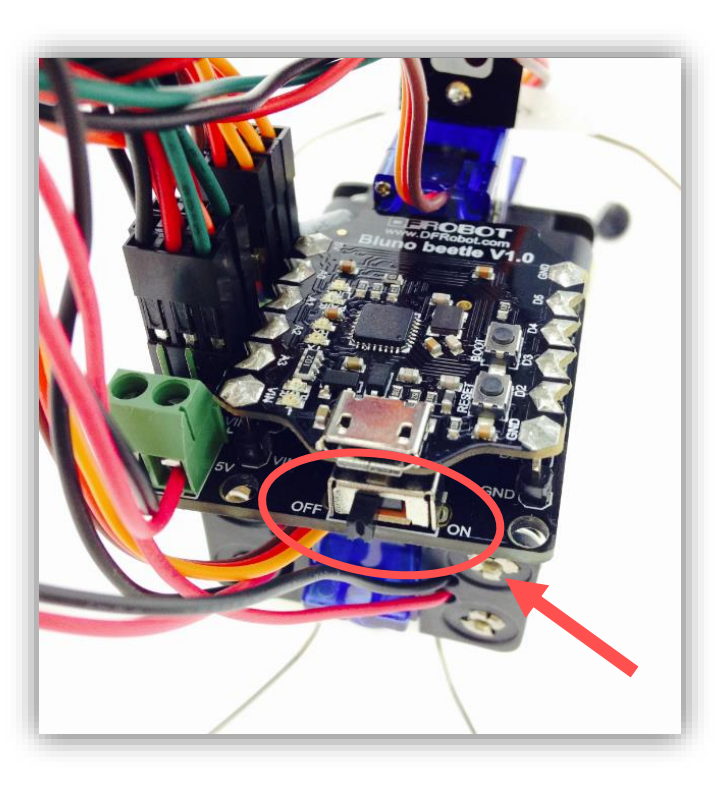

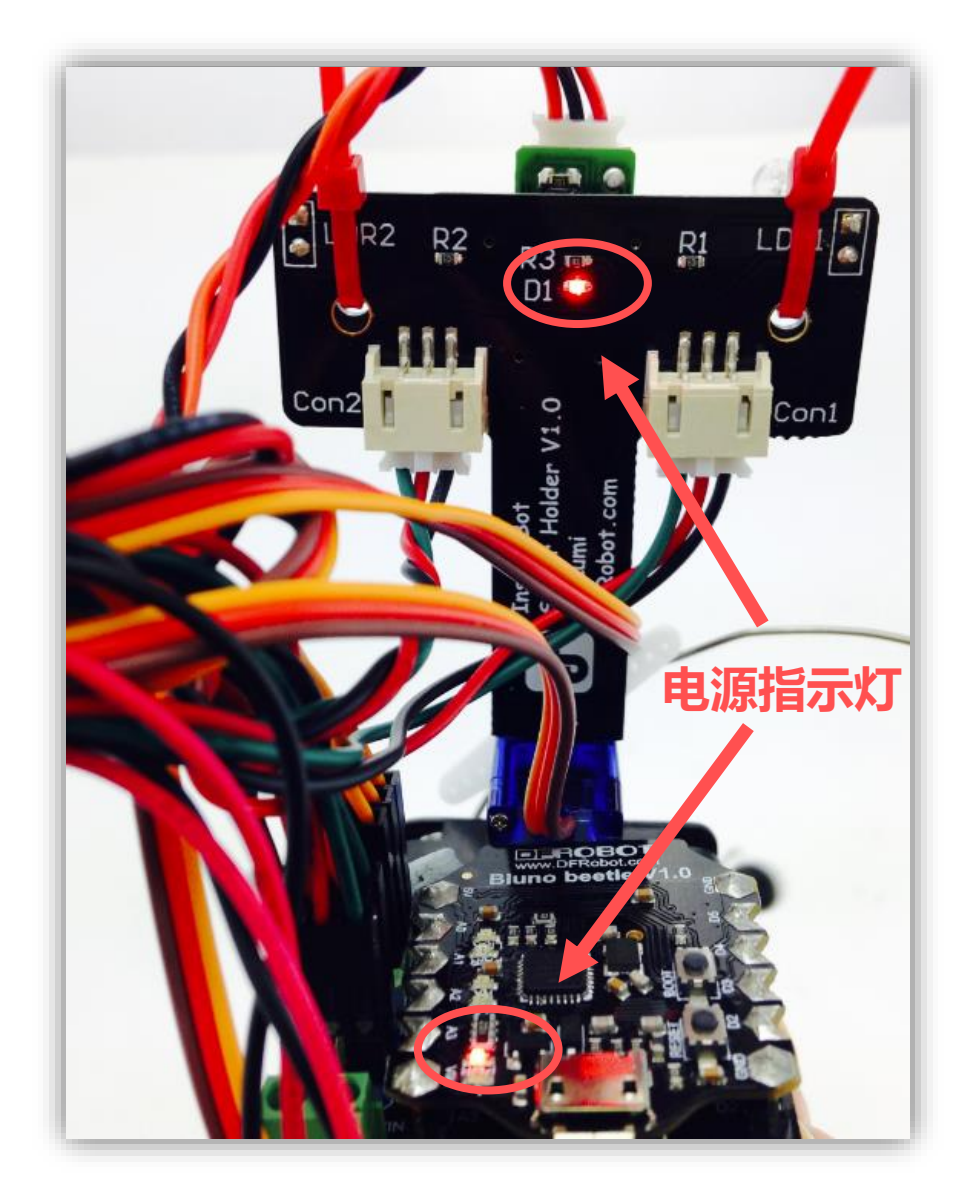

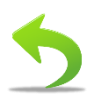

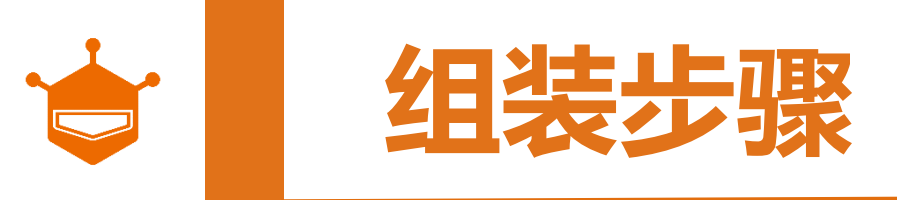

#### STEP 8: 上电调试

上电后,发现了吗?你的虫虫虽然能动,可是它的脚是七扭八歪的,根本无法正常行走,就像下面这只虫虫一样。 所以,我们还差最后一步,舵机调试。请看下一页!

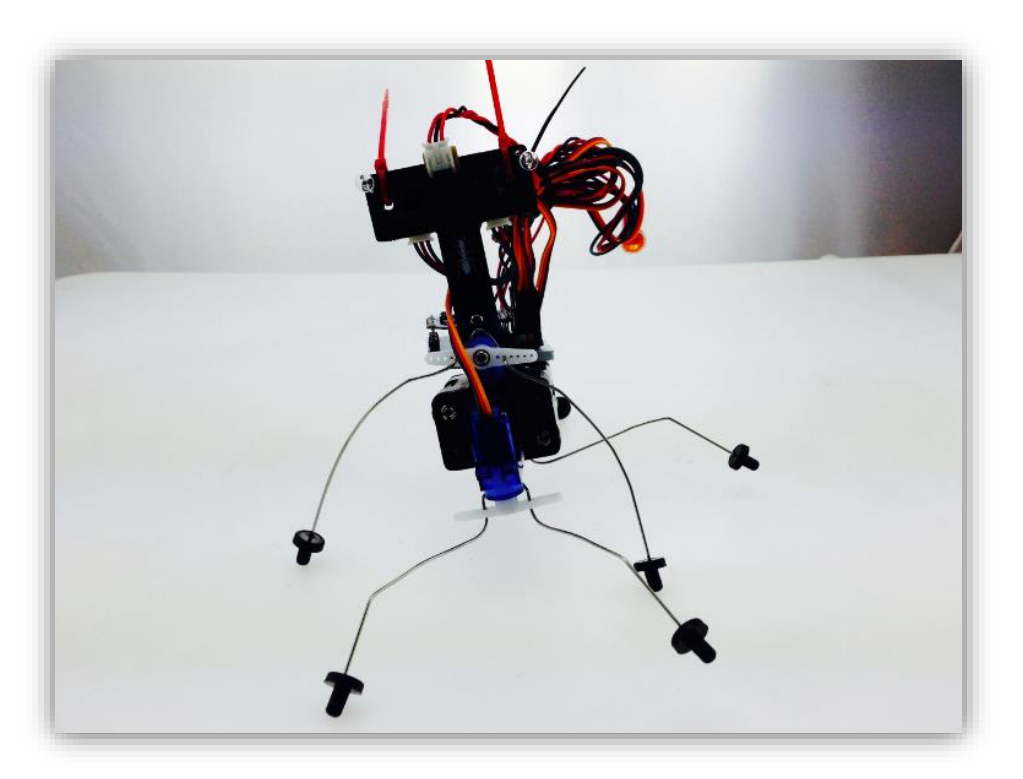

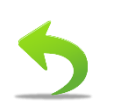

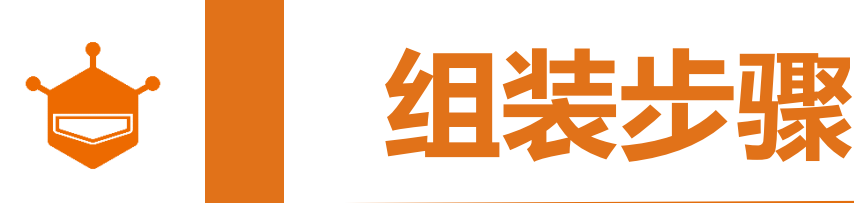

#### STEP 8: 上电调试

#### 调试步骤:

1. 打开开关,看到虫虫的脚明显动了两次, 差不多上电后2s左右,关闭电源。 注意事项:断电后,保持虫虫的角度不变。

2. 保持角度不变的情况下,拧下螺丝。 注意事项:如不小心变动了,可重复第一步操作。

3. 取下舵盘,重新放置舵盘位置,放在正 方向。

注意事项:记得是取下舵盘,而不是转动舵盘,否则岂不到校准的效果。

4. 调整完位置后,重新装上螺丝。

5. 其他两个舵机按同样方法调试。

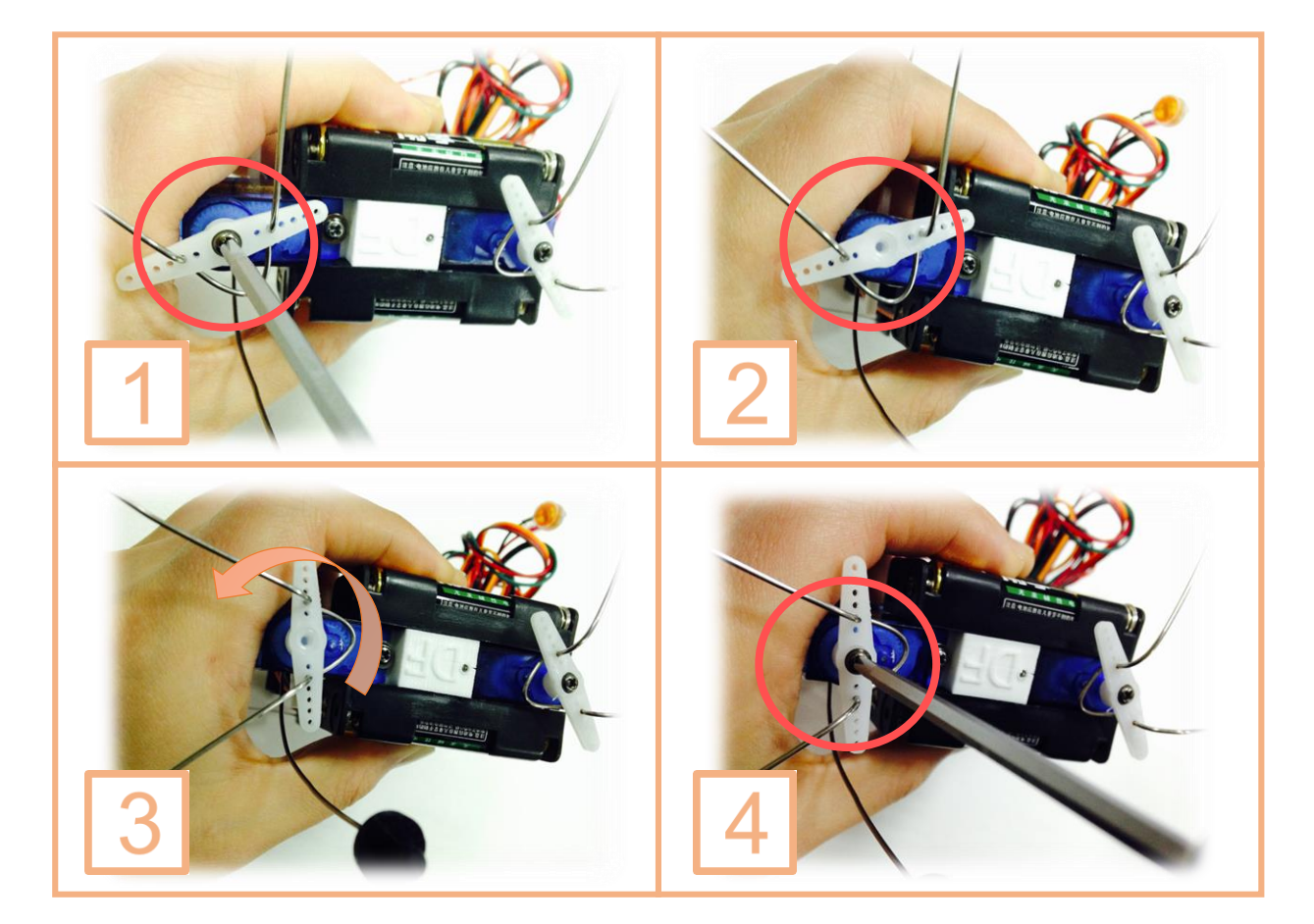

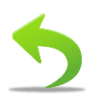

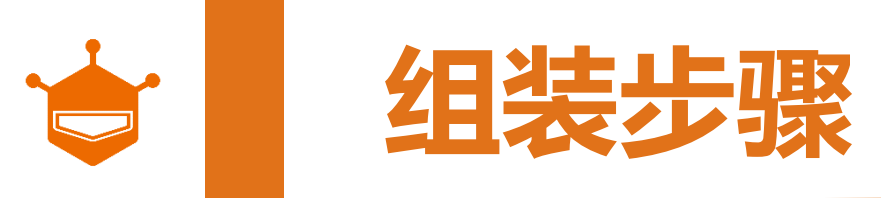

## STEP 9: 使用热缩管

# 如果舵机调试完成的话,那就到了最后一步了。这里我们需要用到热缩管。

所谓热缩管,从名称上就能看出,遇热就会收缩的管子(PVC管)。

热缩管能起到绝缘,保护的作用。

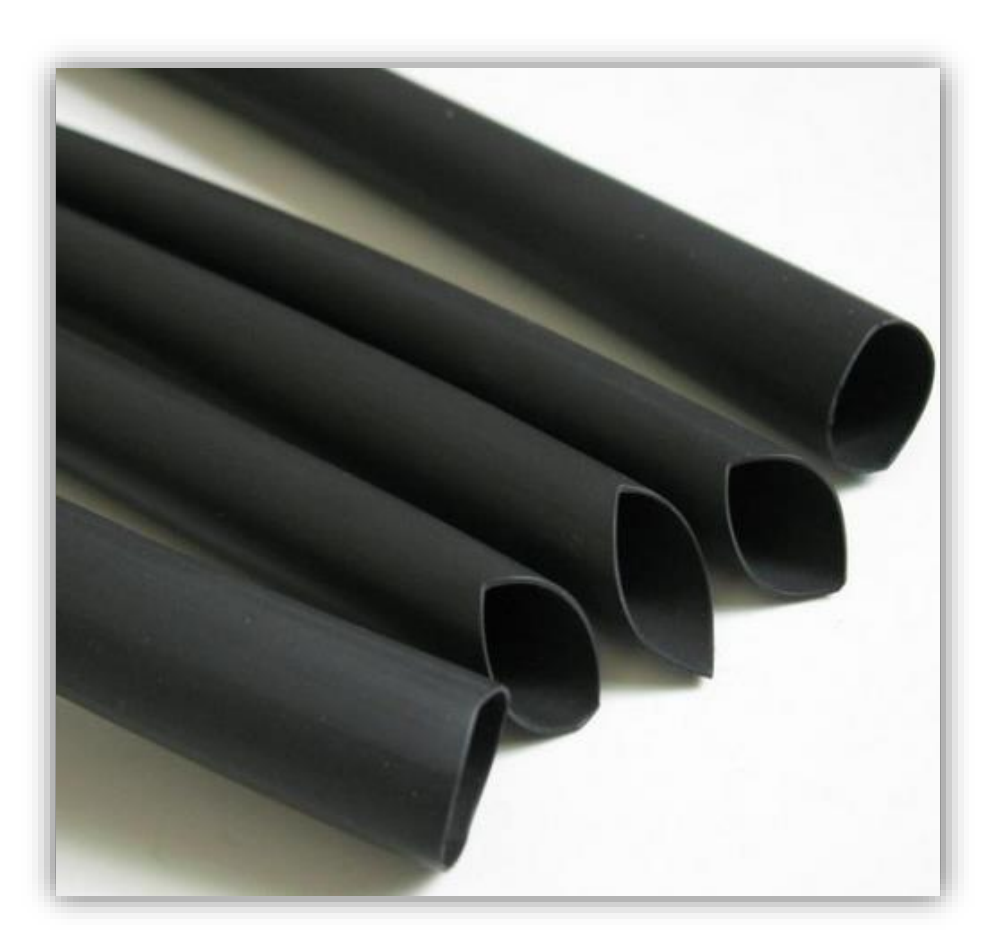

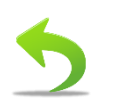

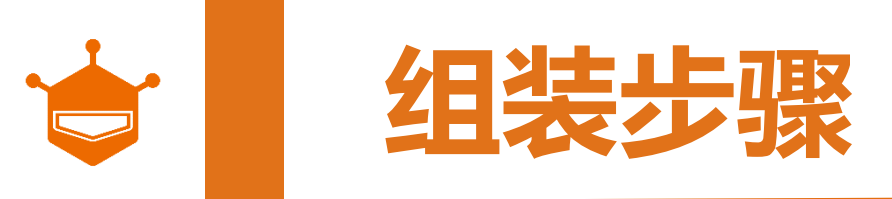

#### STEP 9: 使用热缩管

取出黑色热缩管,用剪刀截取我们需要的长度(与光线传感器长度相同),将热缩管套入光线传感器。 打开火机,让火焰靠近热缩管,使之缩小,紧紧的包裹传感器即可,切记不要烧过头!同样操作方式完成另外一个。

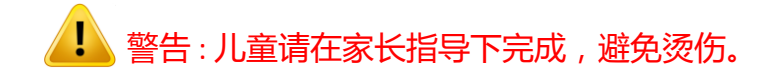

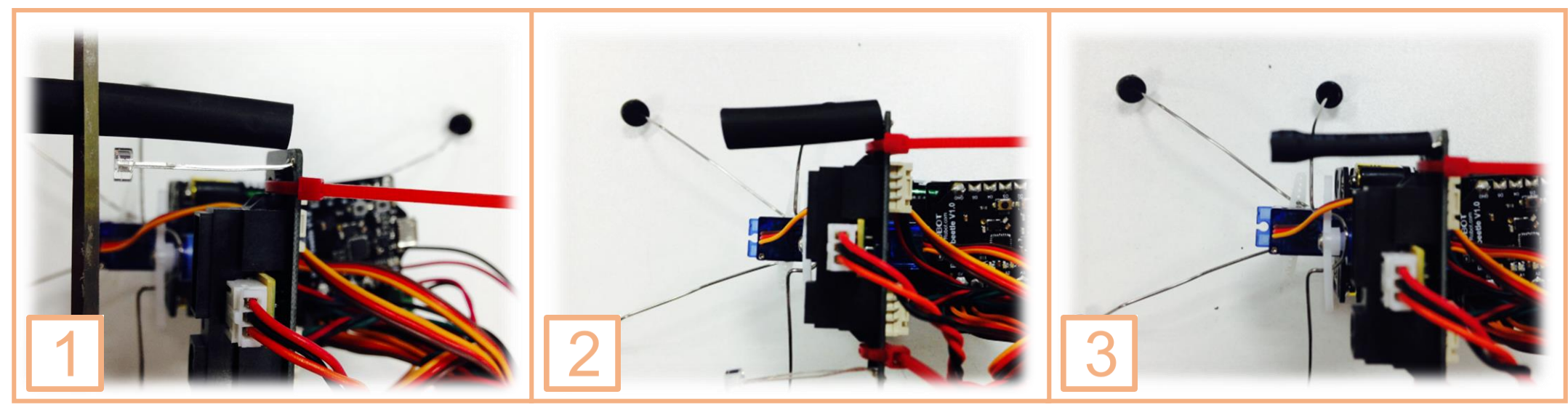

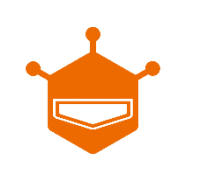

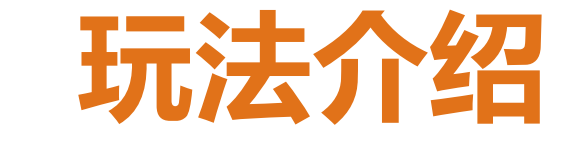

#### 你的虫虫能萌蠢的自由行动了吗?

## 初级玩法:

在毫无障碍物的情况下,小虫能自由的往前行走。前方有障碍物的情况下,小虫先往后退,然后慢慢转弯。

## 高级玩法:<u>手机遥控</u>

我们对机器人来个升级,给它增加手机蓝牙遥控。可 通过手机轻松遥控虫虫机器人。结合我们全新打造的 手机端APP,相信你一定会对它爱不释手。

注:编程方式可见下一页。

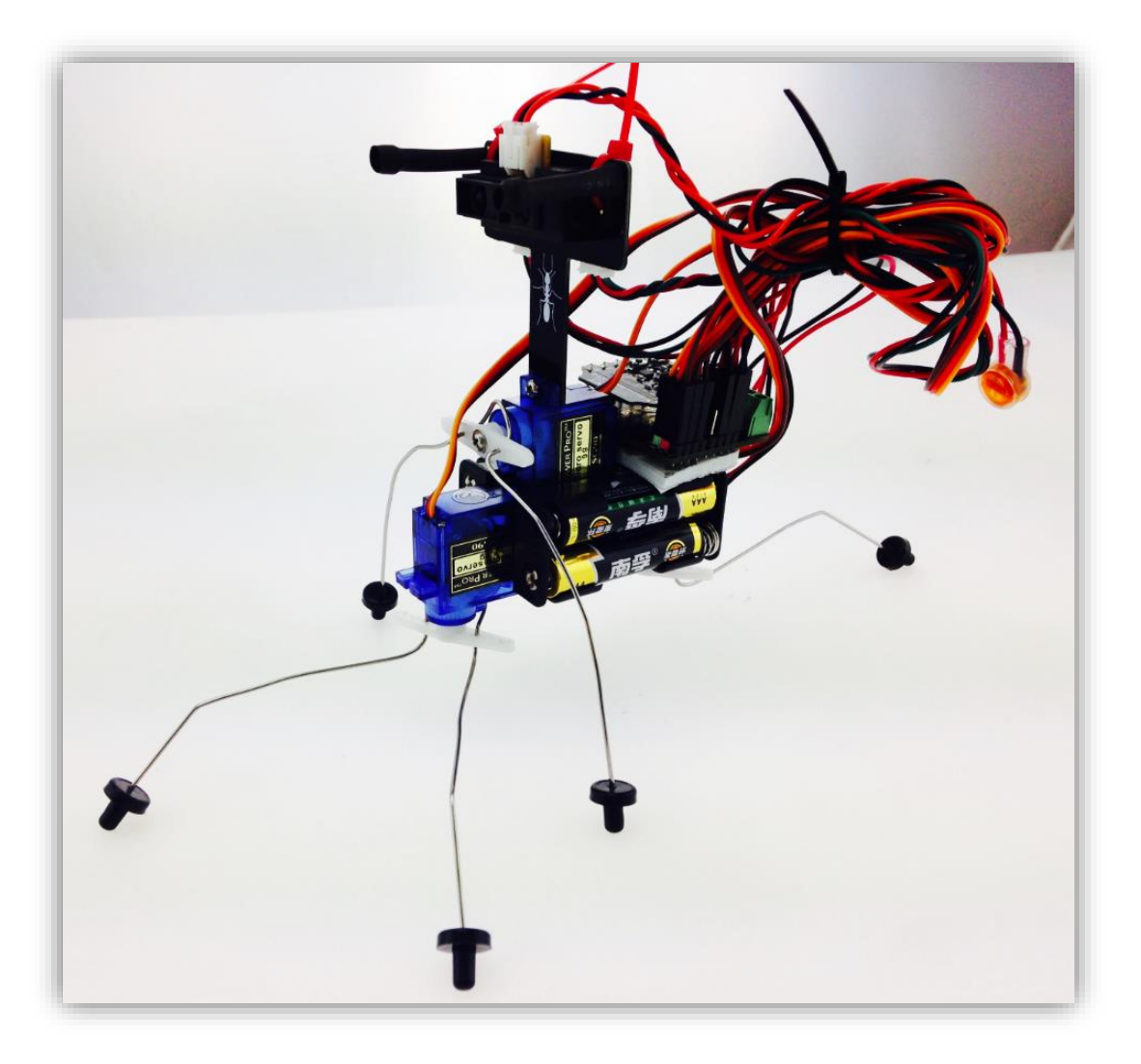

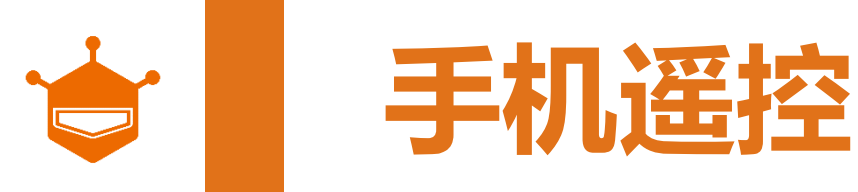

## 介绍:

可通过手机轻松遥控虫虫机器人。结合我 们全新打造的手机端APP,相信你一定会对它 爱不释手。

#### 操作过程如下:

- STEP 1 安装Arduino IDE
- <u>STEP 2 虫虫驱动的安装</u>
- <u>STEP 3 虫虫库的安装</u>
- <u>STEP 4 虫虫程序下载</u>
- STEP 5 下载 GobleAPP
- STEP 6 虫虫与Goble的蓝牙连接
- STEP 7 Goble 遥控虫虫

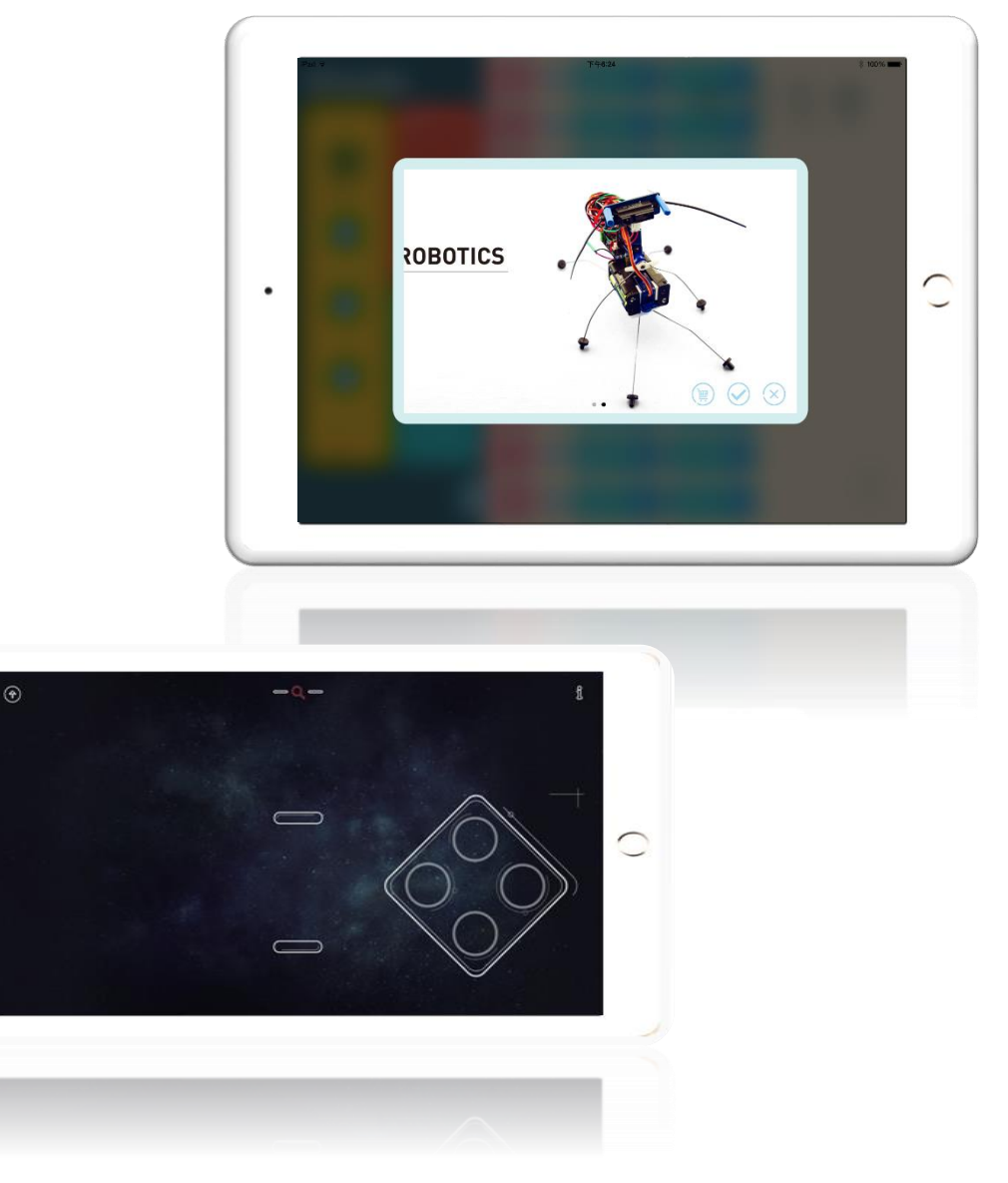

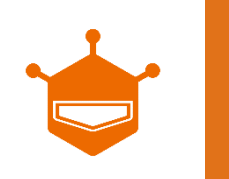

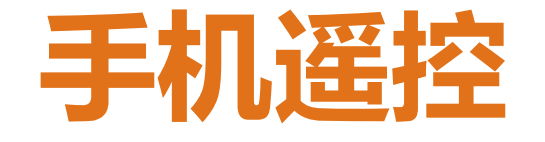

## STEP1 安装Arduino IDE

## Arduino 介绍:

Arduino是一个开放源码电子原型平台,拥有灵活、易用的硬件和软件。Arduino专为设计师,工艺美术人员,业余爱好者,以及对开发互动装置或互动式开发环境感兴趣的人而设计的。

注:如需代码,可点击图标下载。如想获得更多相关Arduino使用教程,可扫末页的二维码。

- 1. 从Arduino官网下载 Arduino IDE, 下载链接, 请点击
- 2. 将下载的Arduino IDE压缩包解压
- 3. 点击arduino图标打开 Arduino IDE

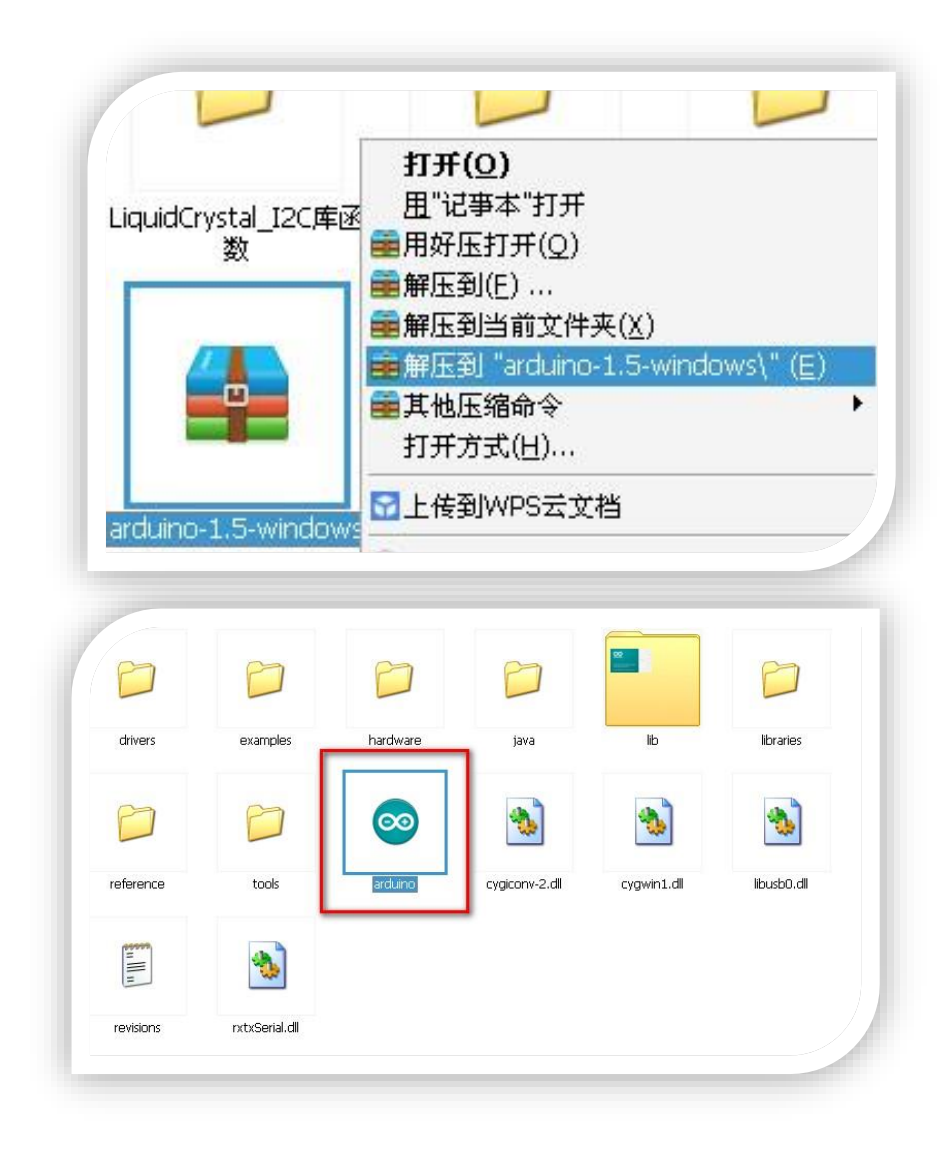

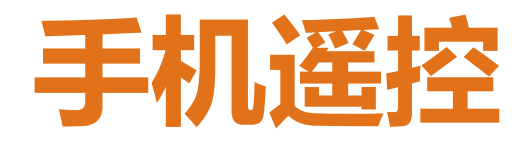

## STEP2 虫虫驱动的安装

路径选择:

- 1. 我的电脑右键 >管理
- 2. 设备管理器 ->端口( Arduino UNO右键 ->更新驱动
- 3. 从列表或指定位置安装
- 4. 选择Arduino安装目录下的drivers目录"

详情步骤可点击: WIKI 资料库

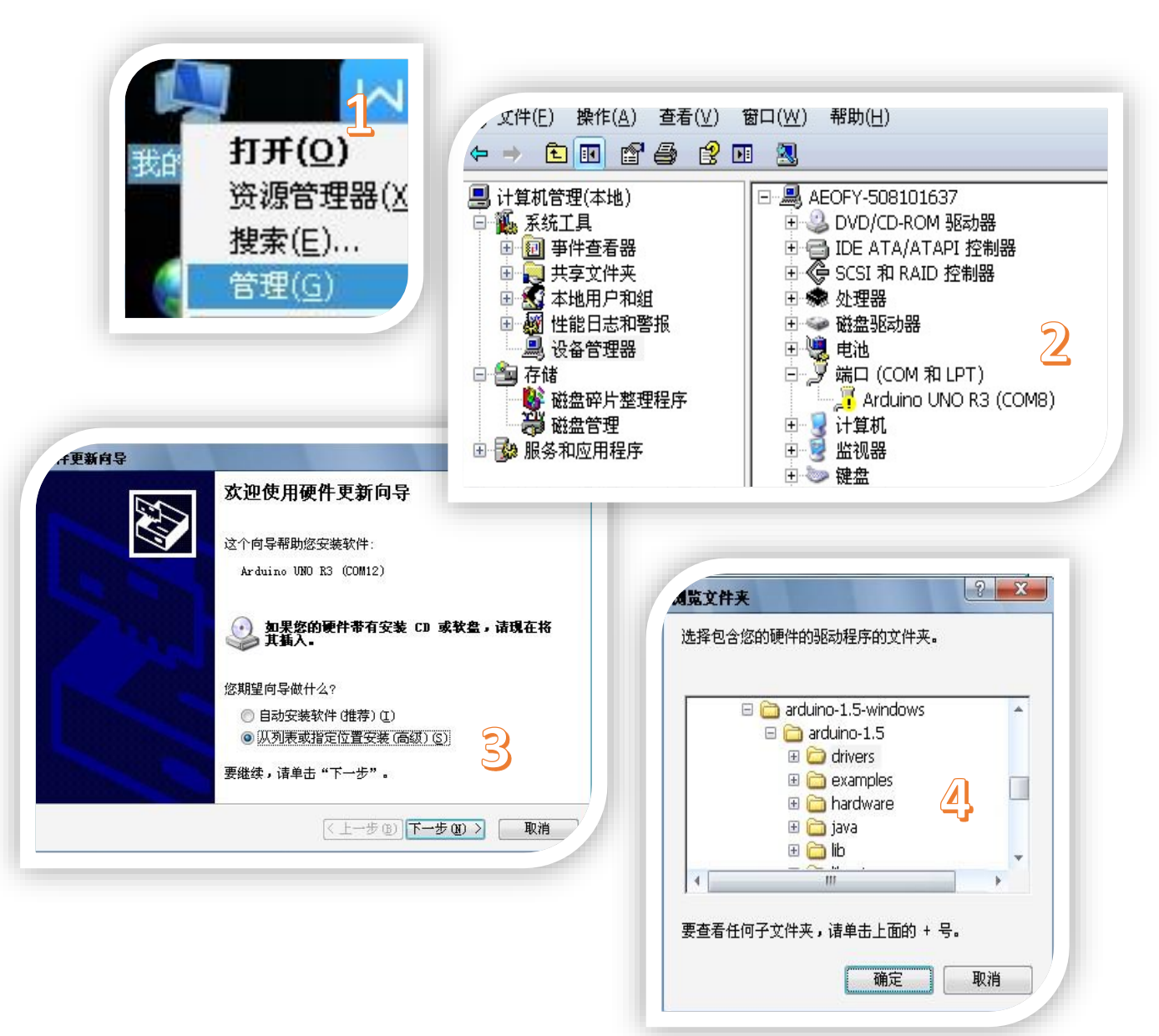

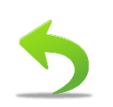

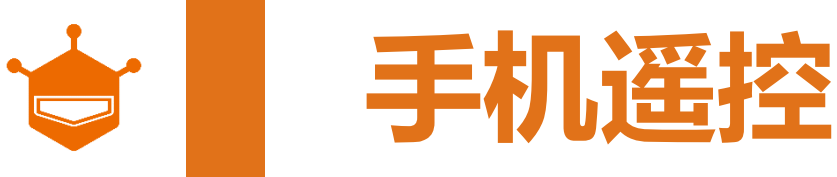

## STEP3 虫虫库的安装

- 1. 从产品商城页面下,下载相关库。
- 2. 打开IDE后,点击Sketch菜单下的Import Libarary目录下的Add Library。
- 3. 选择下载好的库,单击GOBLE文件夹并点击 打开。
- 4. 当成功加载库后IDE会提示 Library added to your libraries.Check "import library" menu.
- 5. 按照同样的方法继续加载Metro库。

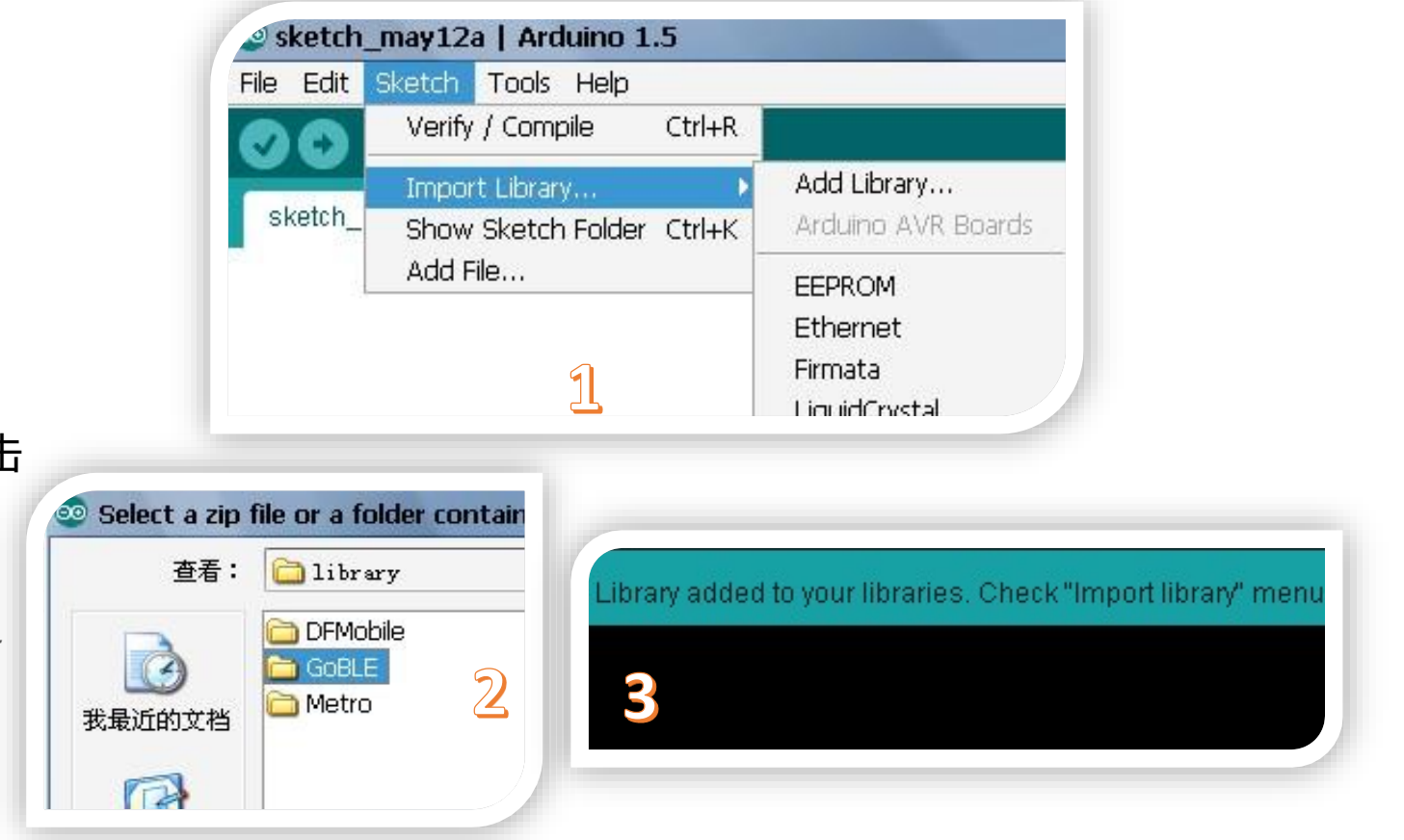

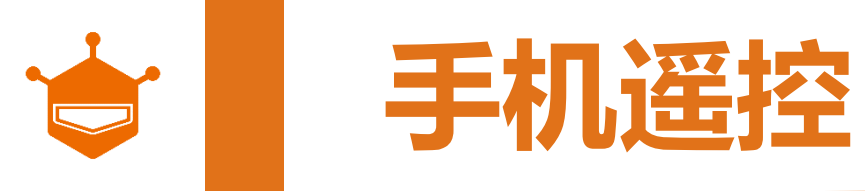

## STEP4 虫虫程序下载

- 1. 将虫虫通过micro-USB 与电脑连接。(加图片)
- 2. 加载程序, 打开Arduino IDE软件, 选择板型 Arduino Uno 和端口Serial Port。
- 3. 打开 IDE编译器, 打开样例代码goblecontrol。

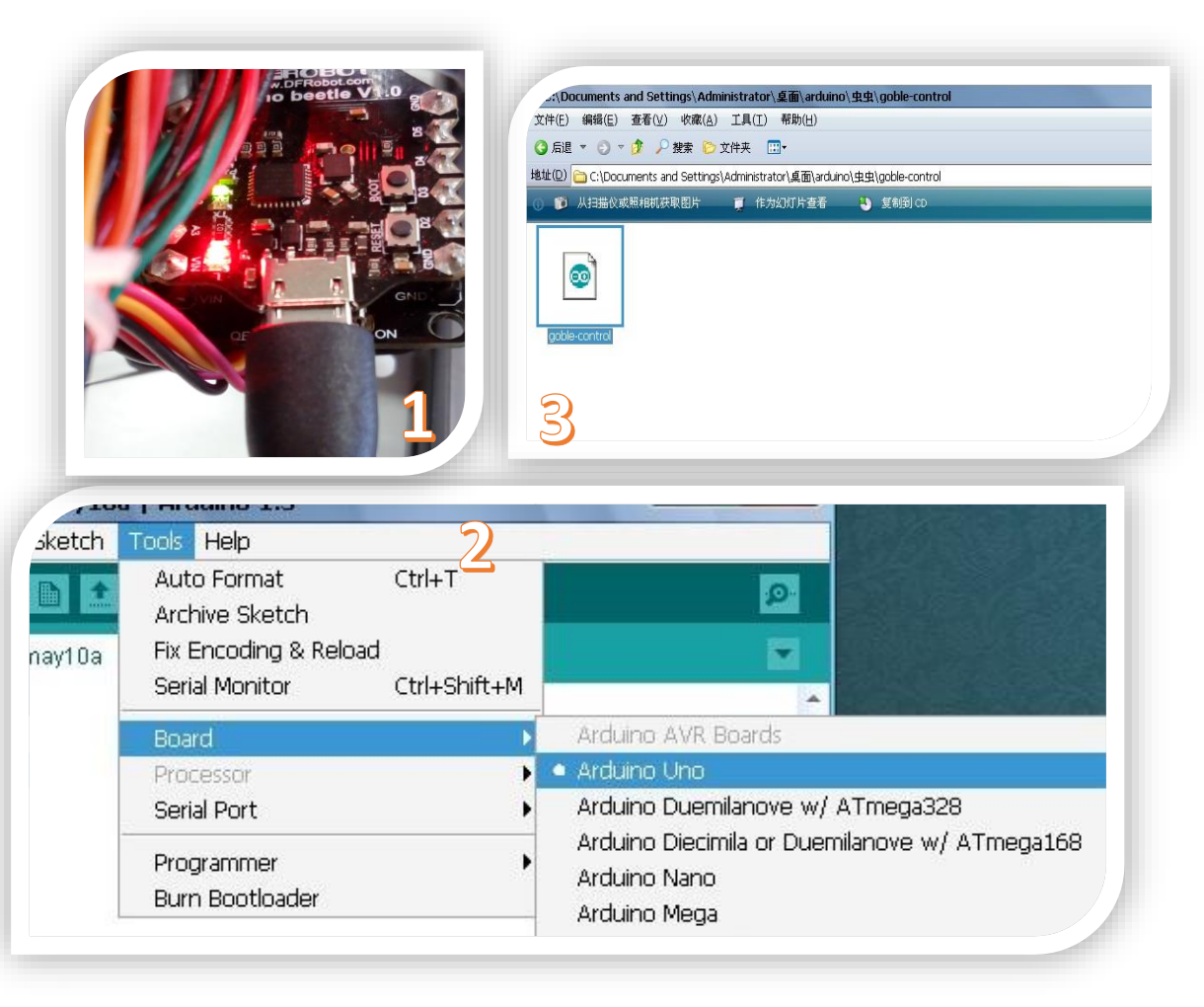

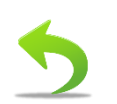

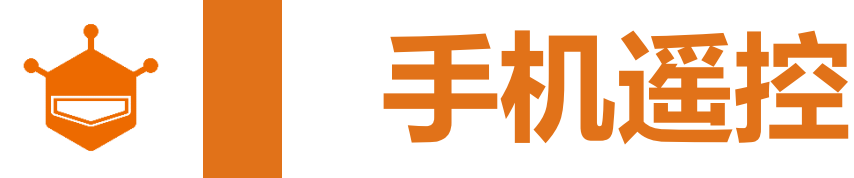

# STEP4 虫虫程序下载

- 4. 连接后,在Arduino IDE中查看是否有串口 若没有相应串口,则需要手动。 具体安装可见,安装驱动
- 5. 点击编译按钮对程序进行编译
- 6. 当编译通过时, IDE会提示Done compiling。
- 7. 点击Upload , 下载 goble-control 程序到控制板。

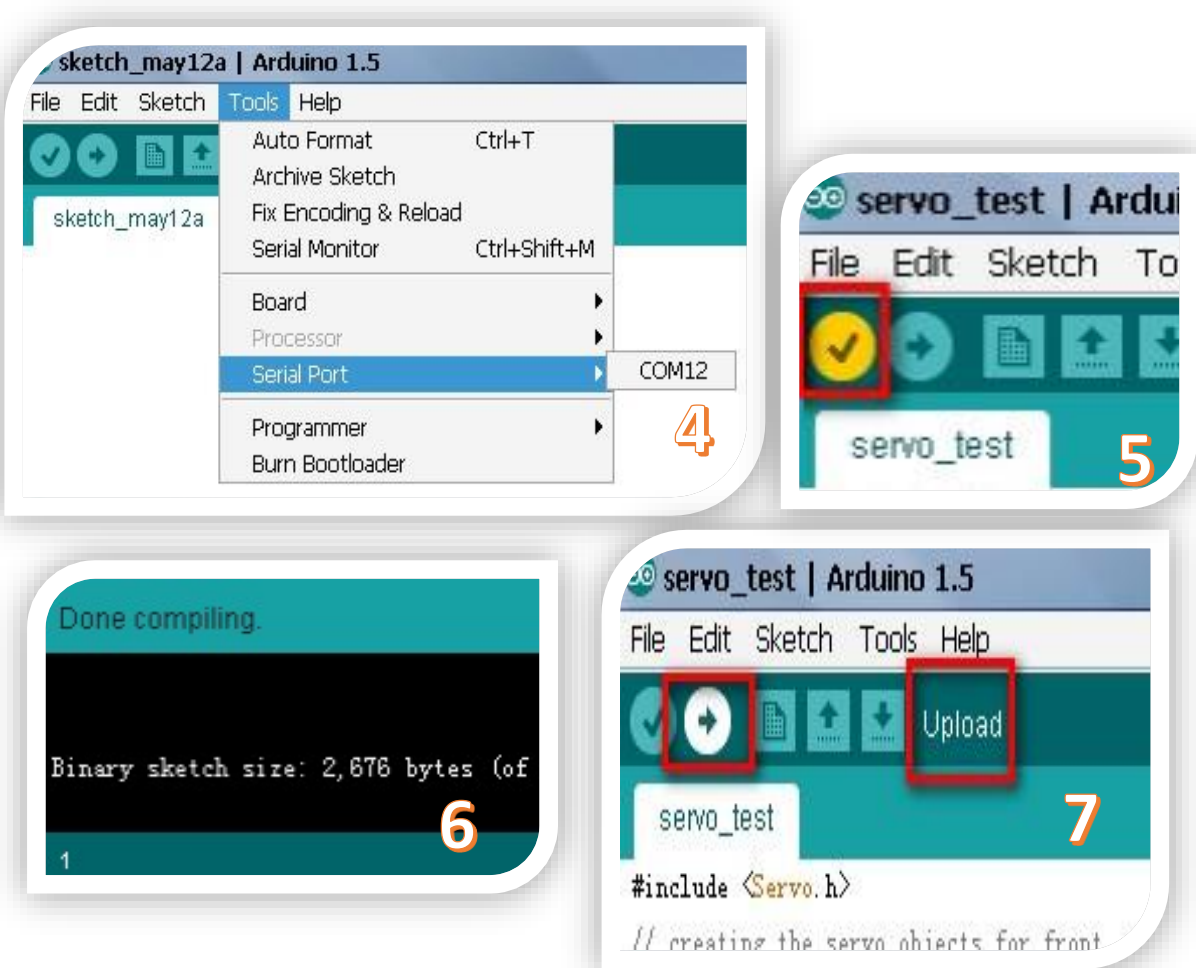

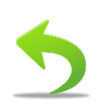

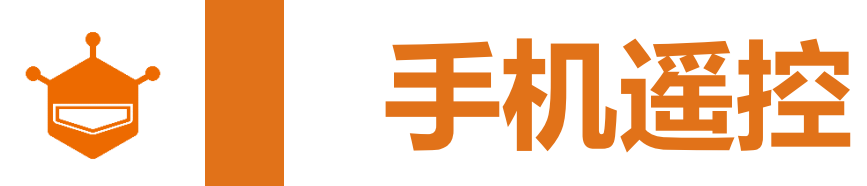

## STEP5 下载 GobleAPP

#### Goble 简介

- 1. 需要 iOS 8.1 或更高版本。
- 2. 下载请点击或登录app store进行下载。

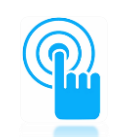

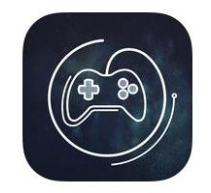

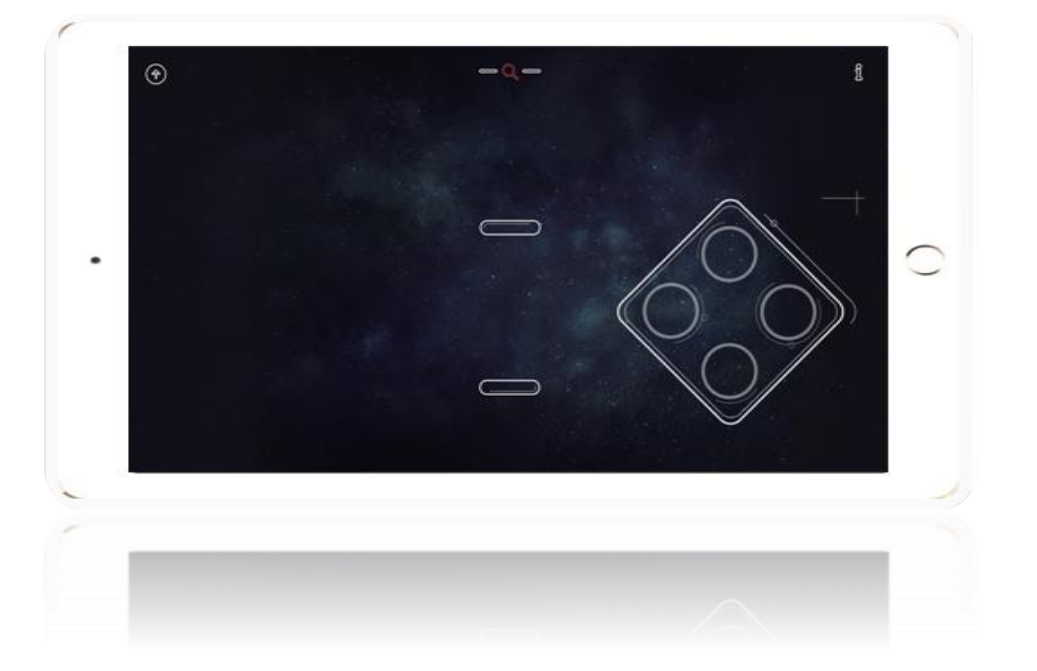

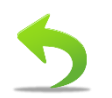

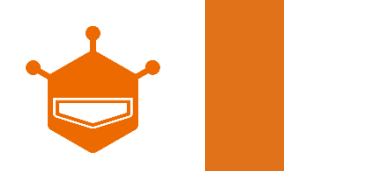

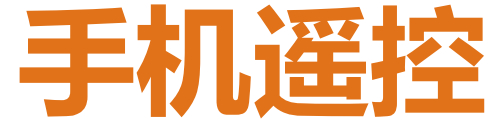

## STEP6 虫虫与Goble的蓝牙连接

- 1. 将GOBLE APP打开后 , 点击蓝 牙搜索键 ( 红色放大镜 ) 。
- 2. 将虫虫的开关拨到"ON"。
- 3. 点击蓝牙搜索键后,会显示所 有蓝牙设备. 选择Bluno Beetle对应的蓝牙设备名称, 进行连接。
- 4. 连接成功后,蓝牙搜索键的会由 红色转变为绿色。

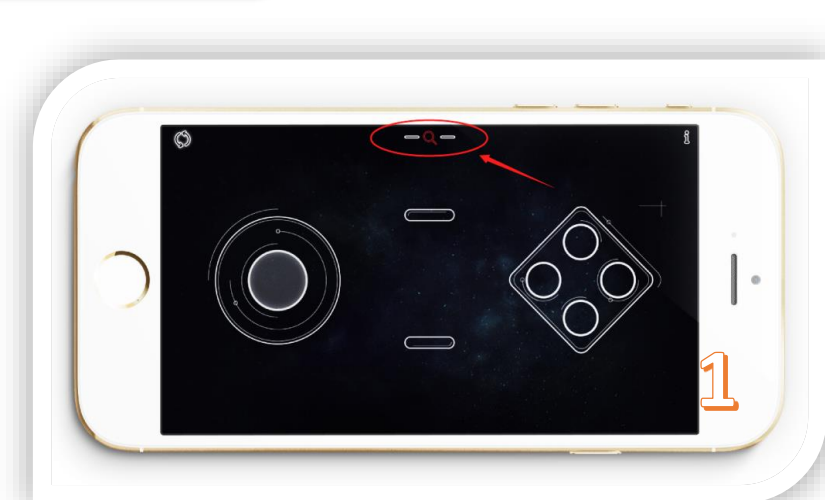

DeviceName: BlunoV1.8

UUID: A76C6D6C-88AC-005B-5CDE-DC800B167BE6

15

0

3

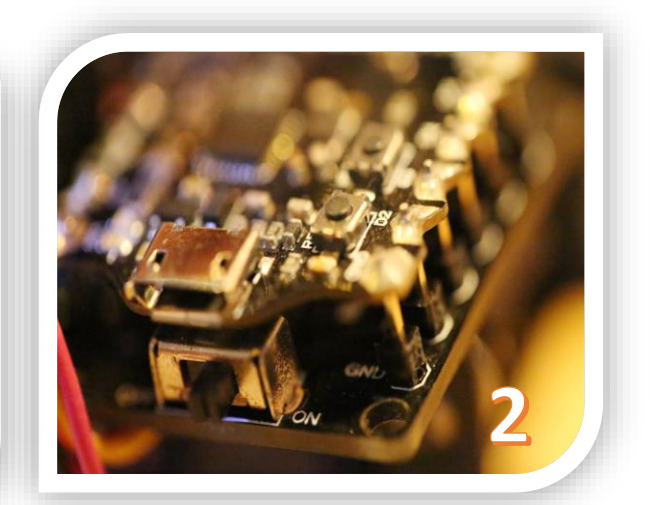

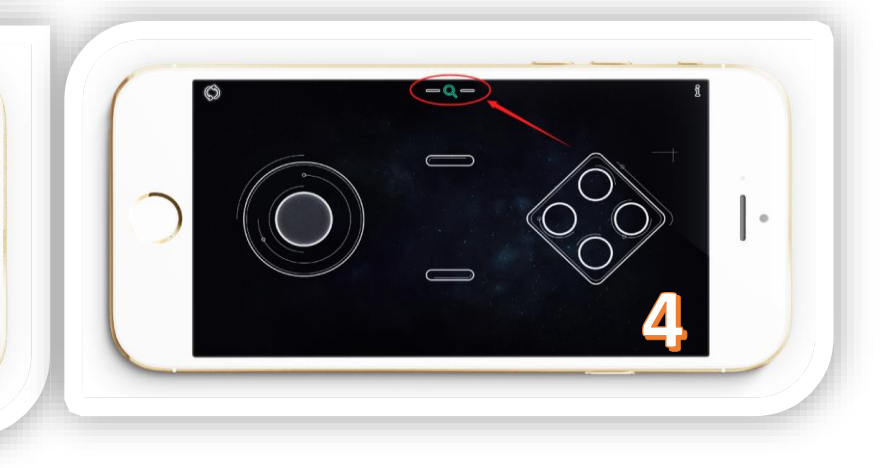

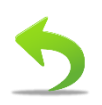

**专** 手机遥控

## STEP7 Goble 遥控虫虫

当按下按键1时,虫虫就会向前走。 当按下按键2时,虫虫就会向右走。 当按下按键3时,虫虫就会向后走。 当按下按键4时,虫虫就会向左走。

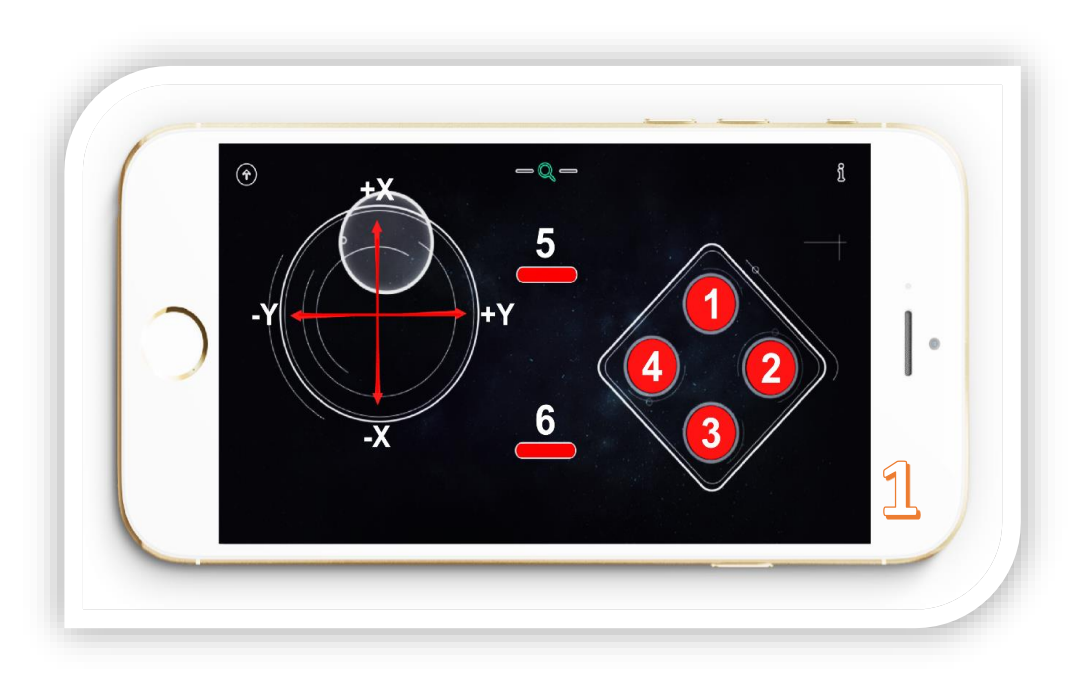

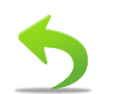

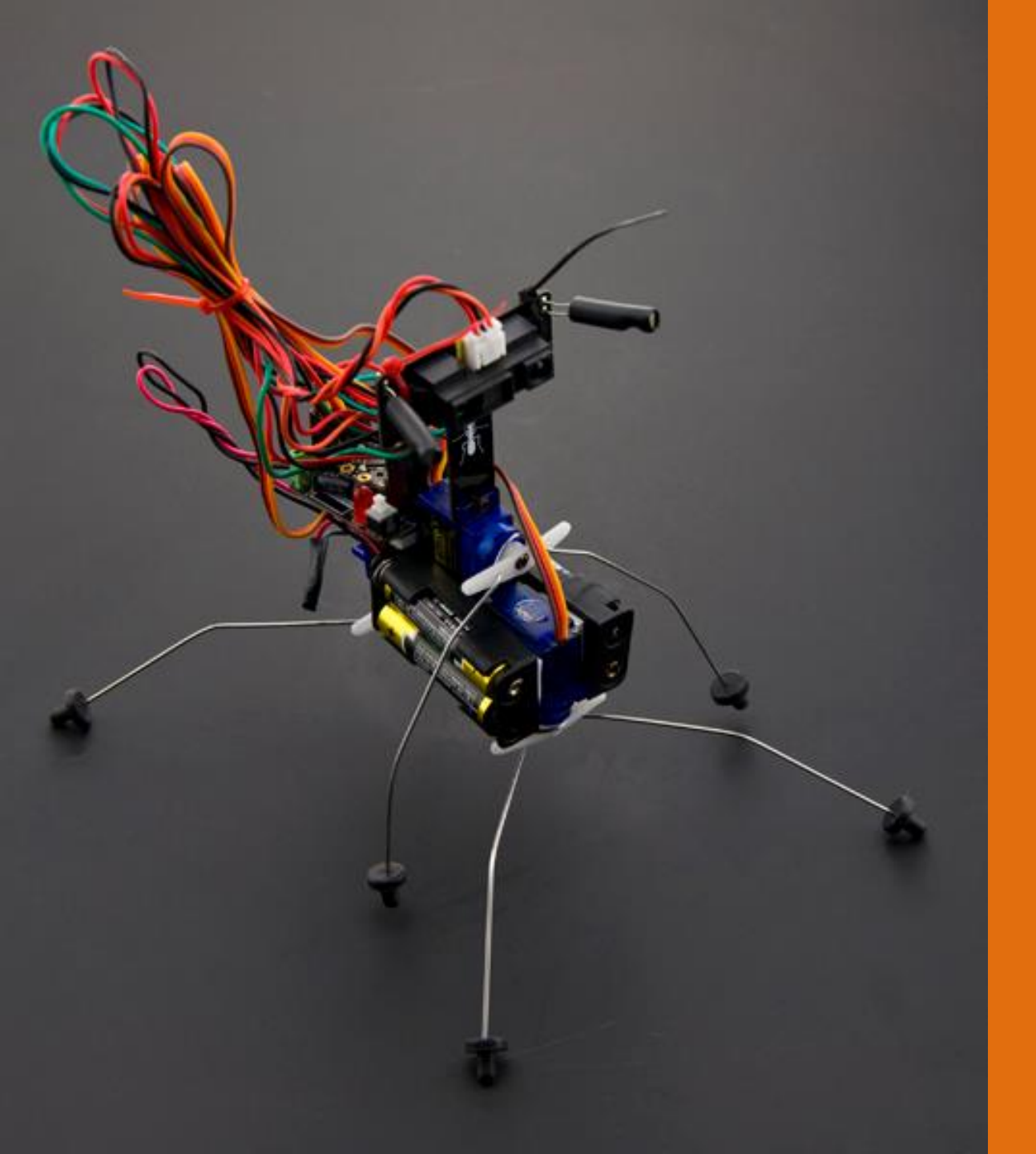

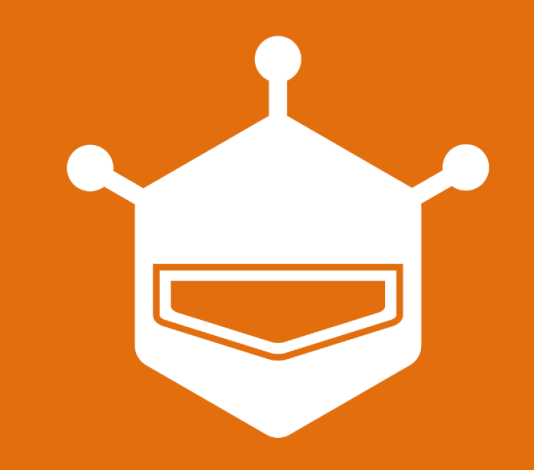

# DFROBOT DRIVE THE FUTURE

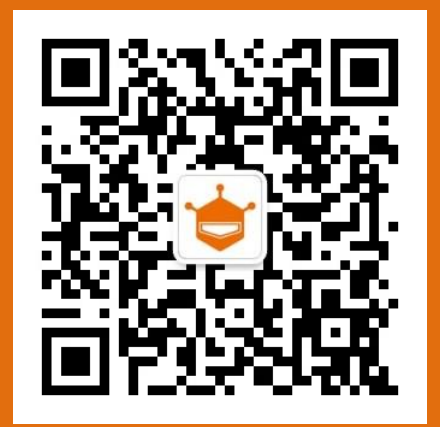